# 查找學位論文

國家圖書館 知識服務組 2016.03.22

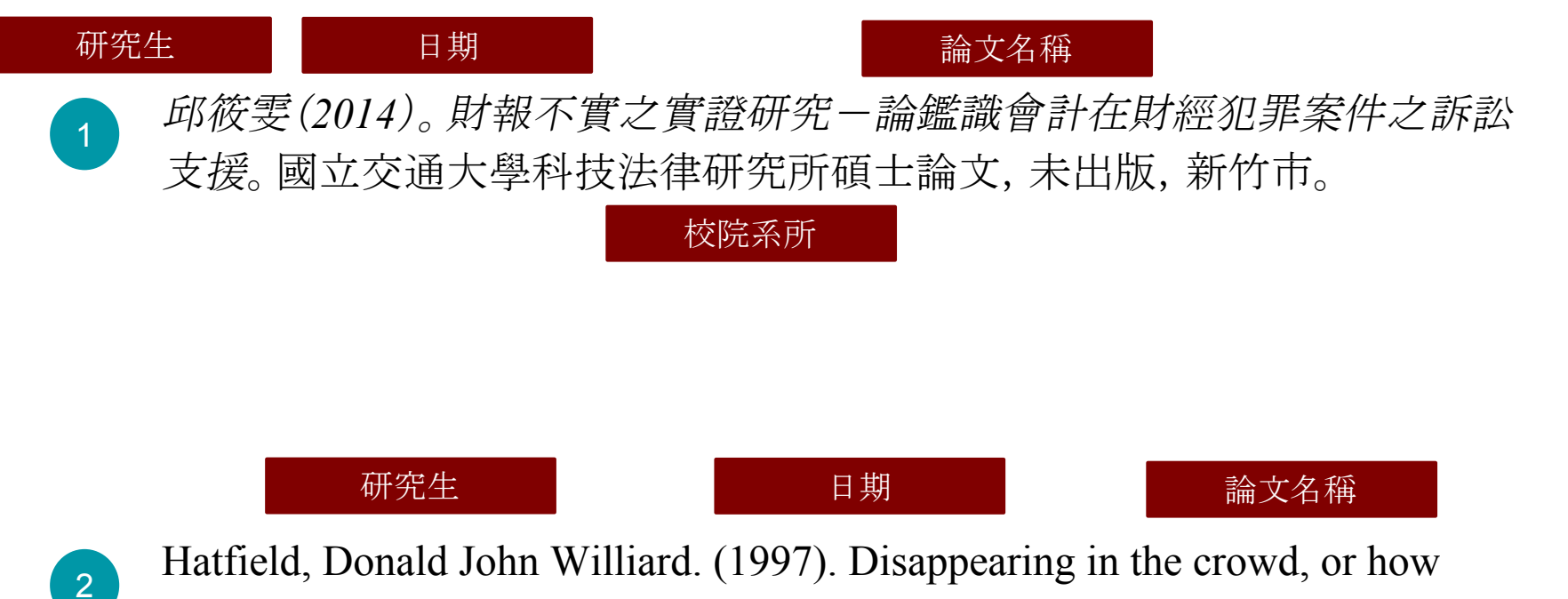

Taiwanese pilgrimages became culture (Doctoral dissertation, The University of Chicago).

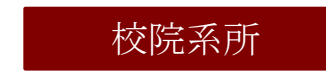

# 臺灣博碩士論文知識加值系統

| 網址   | http://ndltd.ncl.edu.tw/                        |
|------|-------------------------------------------------|
| 內容   | 收錄1956年(45學年度)以來,中華民國博碩士論文文書目、摘要,提供已授權論文電子全文下載。 |
| 軟體需求 | PDF                                             |
| 提供者  | 國家圖書館                                           |
| 連線範圍 | 無限制,下載全文需申請帳號                                   |

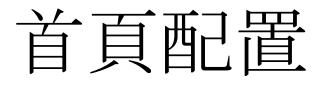

1. 網站次要功能與連結: 網站次要功能與連結區

2.網站顏色變換: 使用者可依個人喜好切 換不同顏色

3.主功能選單:

網站主要功能區,可切 換網站功能

| N.III) C 室 存 序 枳 工 両 入 方<br>AWAN National Digital Library of Theses an<br>R最 研究人員 校院系所及研究生 | 1.藏加值系统<br>d Dissertations in Talwan | 3     | ·查购排行榜 線上間   | 2 378 主題館 我的研      | 專頁  Mobile (A<br>受費會員登入<br>「<br>「<br>一<br>一<br>一<br>一<br>一<br>一<br>一<br>一<br>一<br>一<br>一<br>一<br>一 |
|--------------------------------------------------------------------------------------------|--------------------------------------|-------|--------------|--------------------|----------------------------------------------------------------------------------------------------|
| (68.4.132) 您好! 臺湾時間: 2015/12/24 13:4 筒易查詢                                                  | 11 離開系統<br>道階查詢/潮覽查詢/指令查詢/智慧型實驗 功能   | 明 🛛 🔰 | 灣博碩士論文熱鬥排行   | 特                  | 趨大小: ■ ■<br>功能說                                                                                    |
|                                                                                            | Search 查詢字詞擴展                        | 全交    | 反離 被引用數 被點開數 | 全交下載數              |                                                                                                    |
| 2 論文名稱 □研究生 □指導教授 □□試委員                                                                    | □ 開鍵詞 □ 摘要 □ 參考文獻 □ 不限欄位             | 全立場   | 推動/全交場推索     | 103 102 101 100 99 | 01081既在 舉任商                                                                                        |
| 詢摸式: ⑧ 精準 ○ 模糊 ○ 同音 ○ 同義詞 〔<br>御絵志・□ 施羅華約繁麗 □ 抗丁語                                          | )漢語拼音 〇 通用拼音                         | 名次    | 學校名稱         | 100/102/101/100/5  | 青日                                                                                                 |
| ◎川太木・ □ 問題報送発置 □ 12 1 m ☆類刑: □ 香子交交                                                        |                                      | 1     | 國立中央大學       | 1246               | 1816                                                                                               |
| YNE. DELTY                                                                                 |                                      | -     | 國立中山大學       | 1240               | 1010                                                                                               |
| 劉門檢索詞: 過去 1天 7天 14天 30天 180天 14                                                            | 歴年                                   | 2     | 國立法華十段       | 1111               | 15/1                                                                                               |
|                                                                                            |                                      | 3     | 國立消華大学       | 1108               | 1838                                                                                               |
|                                                                                            |                                      | 4     | 國立堂海科技大学     | 874                | 1640                                                                                               |
| 最新消息                                                                                       |                                      | RSS 5 | 國立中止大学       | 781                | 1582                                                                                               |
| © 2012/11/01 小小授権書・裡頭學問大                                                                   |                                      |       |              |                    | 更罗至义探袖                                                                                             |
| ② 2014/07/03 國家圖書館博爾士論文系統                                                                  | 全面探用 CNRI 永久網址接軌國際                   |       |              |                    |                                                                                                    |
| <ul> <li>2010/10/28 推動臺灣學位論文資訊國際化</li> </ul>                                               | ,國家圖書館正式或爲國際NDLTD組織會員。               |       |              | the Hand Bart      | - +117 +88                                                                                         |
| ② 2015/12/22 銘謝 謝明延先生授權政治大學                                                                | 碩士論文:就是關不掉一鄉民沉浸在PTT裡的使用經驗            |       |              | アドノノ国水学世語人         | 一行情                                                                                                |
| ② 2015/12/16 銘謝 羅玉瑩小姐授權中與大學                                                                | 碩士論文:1970年代黄春明小說中兒童的家國寓言             |       |              | et lle a an        |                                                                                                    |
| ② 2015/12/03 銘識 高博敏先生授權中興大學                                                                | 博士論文:類芽孢桿菌液態發酵培養生産幾丁質酵素之研究           |       | - TOK        | 学位授予法              |                                                                                                    |
| ② 2015/12/03 銘謝 陳佳君小姐授權臺灣大學                                                                | 碩士論文:網路時代社會運動組織的傳播策略一以「文林苑」都市更新抵抗運動為 | Ŋ     |              | a summer a star    |                                                                                                    |
| ② 2015/12/02 銘謝 顔弘欽先生授權政治大學                                                                | 博士論文:國民小學教師組織政治知覺、印象管理動機與 組織公民行為之關聯性 | : 多   | NOLCOE       | cebook 粉丝面         | 譛                                                                                                  |
| 層次模型的分析                                                                                    |                                      |       | in Taiwan    | CEDOOK IIMIIII     | 明見                                                                                                 |
| ② 2015/12/02 銘譜 陳佳君小姐授權臺灣大學                                                                | 碩士論文:網路時代社會運動組織的傳播策略一以「文林苑」都市更新抵抗運動為 | Ŋ     |              | 0                  |                                                                                                    |
| ② 2015/11/23 総議 何秉穎先生授權臺灣大學                                                                | 博士論文:紅麴發酵産物在癌症預防與治療中所扮演的角色           |       | 「それで」 臺灣創用   | (CC)計畫(i)(\$)(     | =)(0)                                                                                              |

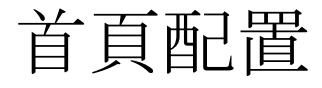

4. 網頁功能版本切換: 以達分眾導覽的效果 預設入口為一般民眾

# 5.論文查詢:

提供查詢功能 預設為簡易查詢模式

6.最新消息

| DONA WISCILL  | 校院系所及研究生                                |                | 論文查詢排行榜線                                                                                                    | 上問卷 主題館 我的研                           | 田田 日<br>研究室 NDL                               |
|---------------|-----------------------------------------|----------------|----------------------------------------------------------------------------------------------------|---------------------------------------|-----------------------------------------------|
| 168.4.132) 您好 | 臺灣時間: 2015/12/24 13:41 離開系統             |                |                                                                                                    | 7                                     | 電體大小: 🔳 🚦                                     |
| 筒易査調          | 進酷在海/調整在海/指令在                           | 韵/智慧型逻题 功能說明 📀 | 臺灣博碩士論文熱門排                                                                                                    | 行榜                                    | 功能                                            |
|               | Search】查詢字詞擴展                           | 1              | 全交授權 被引用數 被點閱                                                                                                    | <b>谢</b> 全交下載數                        |                                               |
|               | 注 □指導教授 □□試委員 □ 關鍵詞 □ 摘要 □ 参考文献 □ 不限欄位  |                | 全文授權數/全文授權率                                                                                                    | 103 102 101 100 9                     | 91981歷年 學年                                    |
| 卻視式: ••) 稍準   | ○ 倶栩 ○ 同省 ○ 同衆詞 ○ 漢語拼音 ○ 通用拼音           |                | 名次                                                                                                    | 已授權全文                                 | 書目                                            |
|               |                                         |                | 1 國立中央大學                                                                                                    | 1246                                  | 1816                                          |
|               |                                         |                | 2 國立中山大學                                                                                                    | 1111                                  | 1371                                          |
| 為門檢索詞: 過去     | 天 7天 14天 30天 180天 1年 歴年                 |                | 3 國立潜華大學                                                                                                    | 1108                                  | 1838                                          |
|               |                                         |                | 4 國立臺灣科技士學                                                                                                    | 974                                   | 1640                                          |
| 日本治白          |                                         |                | 6 國立中正大學                                                                                                    | 791                                   | 1040                                          |
| 取利用息          |                                         | RSS            |                                                                                                    | /01                                   | 百多全女授                                         |
| ③ 2012/11/01  | 小小授催書・裡頭學問大                             |                |                                                                                                    |                                       | 2.5 2.747                                     |
| ② 2014/07/03  | 國家圖書館博爾士論文系統至面探用 CNRI 永久網址接積國際          |                |                                                                                                    |                                       |                                               |
| ② 2010/10/28  | 推動臺灣學位論文資訊國際化,國家圖書館正式或爲國際NDLTD組織會員。     |                |                                                                                                    | * 出行 御武殿 古論                           | <b>文</b> //////////////////////////////////// |
| ② 2015/12/22  | 銘識 識明廷先生授權政治大學碩士論文:就是關不掉一鄉民沉浸在PTT裡的使用經驗 | ŧ.             |                                                                                                    | 「「「」」」「政次学世語」                         | K JX THE                                      |
| ③ 2015/12/16  | 銘譜 羅玉瑩小姐授權中興大學碩士論文:1970年代黄春明小說中兒童的家國寓言  |                |                                                                                                    | Refer to the second                   |                                               |
| ② 2015/12/03  | 銘譜 高博敏先生授權中興大學博士論文:類芽孢桿菌液態發酵培養生産幾丁質酵素。  | 2研究            |                                                                                                    | 学位授予法                                 |                                               |
| ③ 2015/12/03  | 銘譜 陳佳君小姐授權臺灣大學碩士論文:網路時代社會運動組織的傳播策略一以「文  | 林苑」都市更新抵抗運動爲例  |                                                                                                    | · · · · · · · · · · · · · · · · · · · |                                               |
| · 2015/12/02  | 銘譜 顔弘欽先生授權政治大學博士論文:國民小學教師組織政治知覺、印象管理動態  | 與組織公民行為之關聯性:多  |                                                                                                    | acobook #222                          | 副部時                                           |
| 層次模型的分析       |                                         |                | In Taiwan                                                                                                    | acebook                               | 의 미릿                                          |
| ③ 2015/12/02  | 銘譜 陳佳君小姐授權臺灣大學碩士論文:網路時代社會運動組織的傳播策略——以「文 | 林苑」都市更新抵抗運動爲例  |                                                                                                    | ~                                     |                                               |
| ③ 2015/11/23  | 銘譜 何秉韬先生授權臺灣大學博士論文:紅麴發酵產物在癌症預防與治療中所扮演的  | 角色             | 「日日日日日日日日日日日日日日日日日日日日日日日日日日日日日日日日日日日日                                                                                                    | 用(cc)計畫 (1) (5)                       |                                               |
|               |                                         | 更多             | Contraction of the second second seco |                                       |                                               |

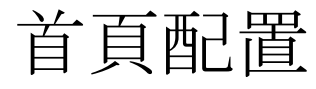

7.**字型大小**: 可調整字型大小

8.臺灣博碩士論文影響力 排行榜: 提供博碩士論文之全文 授權率、被引用率、被 點閱率、全文下載率之 統計資料

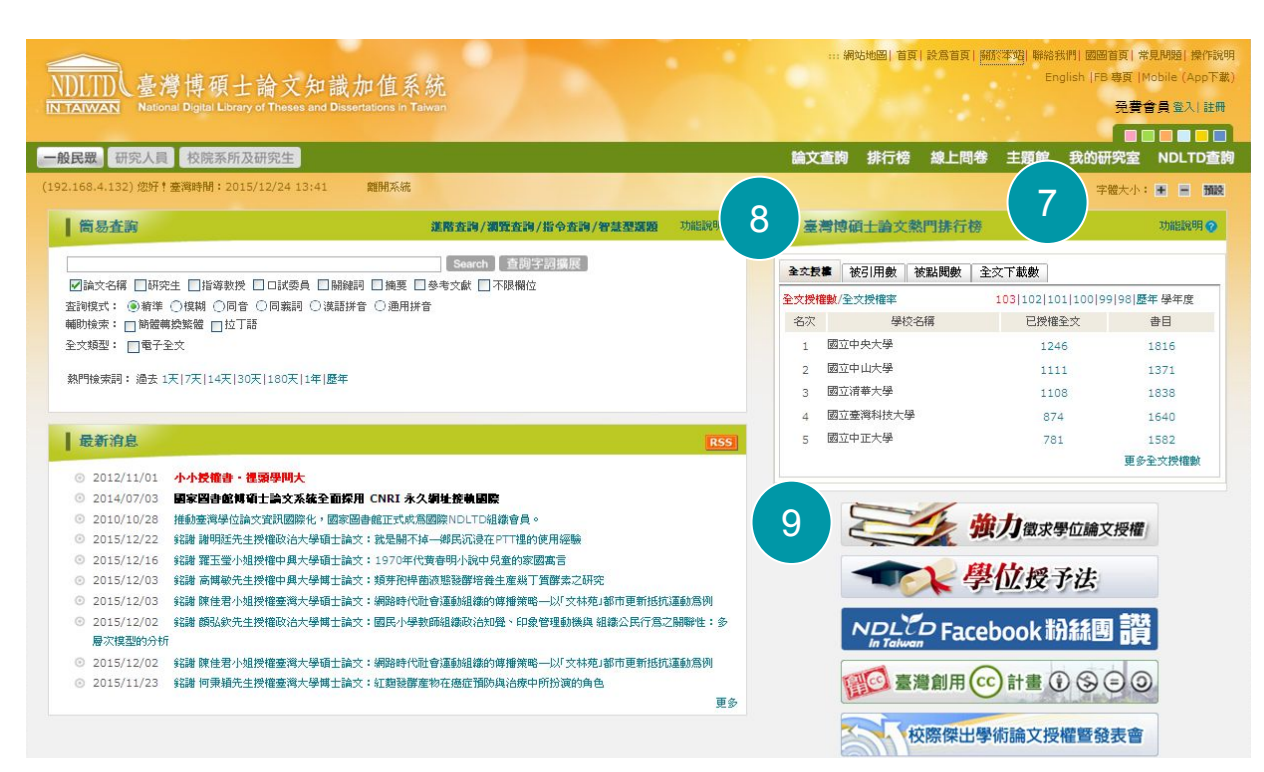

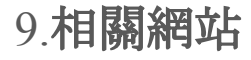

# 分眾頁面

#### 一般民眾:

提供簡易查詢、最新消息、臺灣 博碩士論文熱門排行榜、相關網 站連結等功能及資訊呈現

#### 研究人員:

提供進階查詢、主題瀏覽、最新 消息、臺灣博碩士論文熱門排行 榜、相關網站連結等功能及資訊 呈現

#### 校院系所及研究生:

提供簡易查詢、主題瀏覽、最新 消息、博碩士論文線上建檔、臺 灣博碩士論文熱門排行榜、相關 網站連結等功能與資料呈現

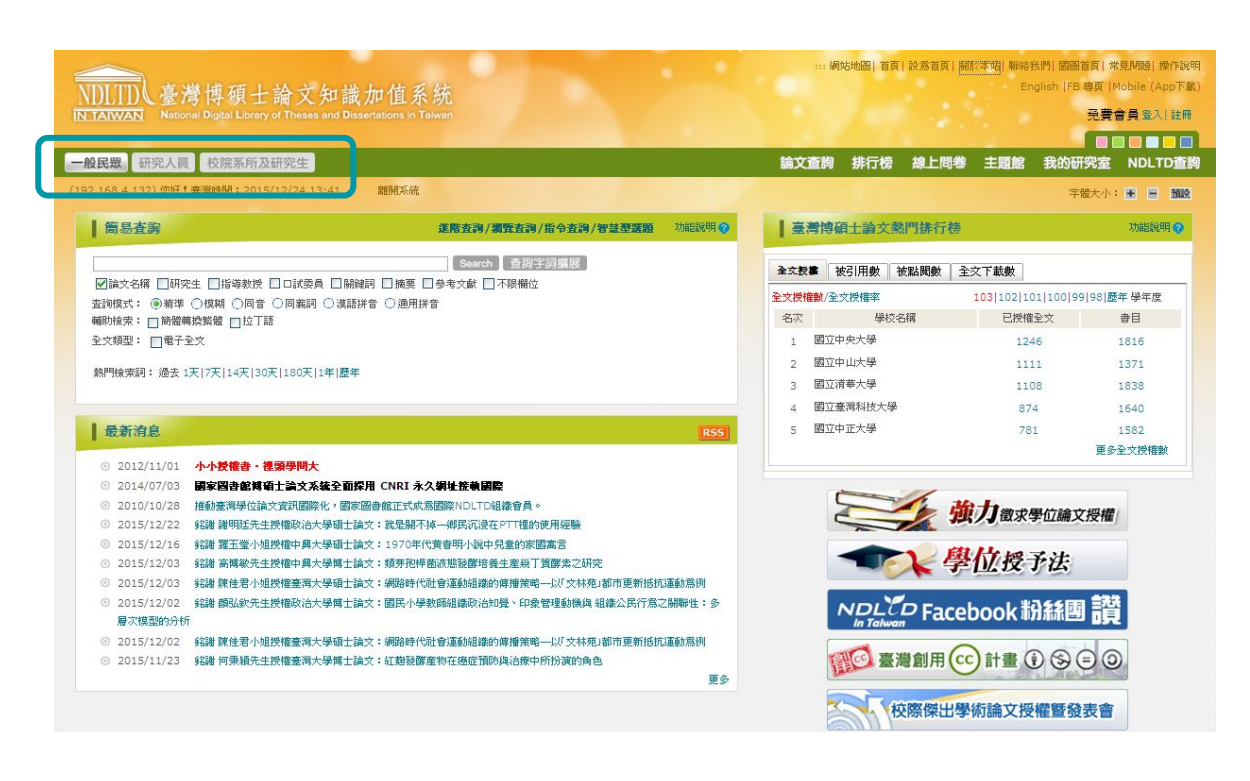

# 註冊會員

#### 1.點選「註冊」按鈕, 可申請帳號

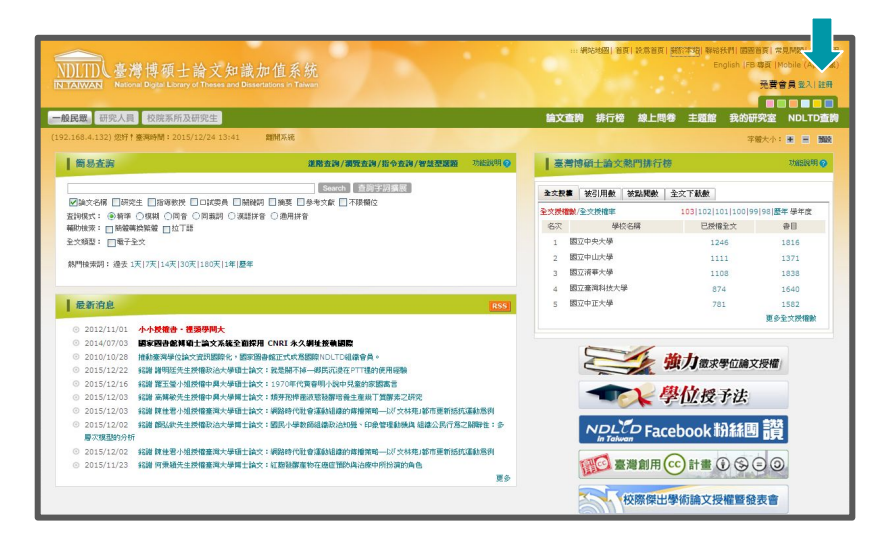

### 2.會員規範與責任宣告 閱讀「會員規範於責任宣告」後,若您同意此 會員規範請點選「同意」

| ■ 加入会会主要知る<br>■ 小学数<br>● 小学数<br>● | 會員申請 |                                                                                                    |
|----------------------------------------------------------------------------------------------------|------|----------------------------------------------------------------------------------------------------|
| Party       Party       Party       Party       Party       Party         Status       Party       Party <td< th=""><th></th><th>□ 加入會員三步驟</th></td<>                                                                                                    |      | □ 加入會員三步驟                                                                                                    |
| 第 今老院: 会員保護與責任協会           加家田信報: 「空港博報工会」」           加家田信報: 「空港博報工会」           大山市: 小田山田田           大山市: 小田山田           小田田           小田田           小田田           小田田           小田田           小田田           小田田           小田田           小田田           小田           小田                                                                                                    |      | 第一步程<br>會員校範疇資格工程<br>章員校範疇資格工程<br>→ 第三步接<br>王田/「安改領人工工事項4<br>→ 第三步接<br>Emailing                                                                                                    |
| 国家国務部「整理特征上協文知識加加各系統」會員邀應規規範<br>取供的金見切け、新聞的工作和本規結合為、AMPE的世界機構、地特に目用和本規結合為工的、地面開設に下規用内容、含なた此主題(目前使人当業相当<br>の之間を、当時期<br>コルルの各意調整の以下新規範疇のです。<br>・第回記録<br>コルルの各意調整の以下新規範疇のです。<br>・第回記録<br>コルルの各意調整の以下新規範疇のです。<br>コルルの名意調整の以下新規範疇のです。<br>コルルの名意調整の以下新規範疇のです。<br>コルルの名意調整の以下新規範疇のです。<br>コルルの名意調整の以下新規範疇のです。<br>コルルの名意調整の以下新規範疇のです。<br>コルルの名意調整の以下新規範疇のです。<br>コルルの名意調整の以下新規範疇のです。<br>コルルの名意調整のしていため、<br>コルルの名意調整のしていため、<br>コルルの名意<br>コルルの名意<br>コルル                                                                                                    |      | 第一步驟:會員規範與責任宣告                                                                                                    |
| R供信单规行计量的空机用用用用用用用用用用用用用用用用用用用用用用用用用用用用用用用用用用用用                                                                                                    |      | 國家圖書館「臺灣博碩士論文知識加值系統」會員服務規範                                                                                                    |
| → 新聞報告報告報告報告報告報告報告報告報告報告報告報告報告報告報告報告報告報告報告                                                                                                    |      | 限此的全身包好! 低急加过用东為不絕比臺為。為加厚加的使用機論,現的过用东為不絕比全員之前,詳細開開以下規則內容。當如石泉上點處 [我接受] 旗明時,將長小的接受不絕比這<br>次之間書,並用意識受以下所規模觀內容。<br>                                                                                    |
| 回照如不規則所要表現編的一时的也。当局的方法通知。<br>可能如今年期日間に接出来一一球型的機能就成出来自動。<br>可能加拿加不能。<br>用度加不用不能。<br>用度加不用不能。<br>用度加不用的一部。<br>用度加不用的一部。<br>用用的一部。<br>用用的一部。<br>用用的一:<br>用用的一:<br>用用的一一一一一一一一一一一一一一一一一一一一一一一一一一一一一一一一一一一                                                                                                    |      | 1. 不能的必须加速的规则并不会规则,可能用于,多点以低的可能和上述的增生。不能是这些一次因为我们上述的。<br>和这个法规的时候上之有相信。"这里的时候们都已经有关的意思。并是你们有关系的一些不能是不是你不能是这些所不<br>您就不定,这时就有效可定。此前计时间或正律,于我们希望和特别上们要考虑你没有用点可能在之间的。<br>二、"会我的                         |
| 同常方针并操动加强化大器等。场势文型多。重重化大调整过多路延缓。<br>同常常可容易有增量,不能重要的。他们是一场最低加入的分子的人员的关系。我们还有自然加入使用于排出结构之内容,否则感觉所有法律责任。<br>不振动致爱力的行為最好行为最优的关系。我们还是一些是所有效之力学者。但是可能是一些是所有效之工程就的对利益令。全员增加了不振动力和特别。我们还是一些是不能动力的变量的。<br>这些问题的文型,是一些原因会正要是一一一一一一一一一一一一一一一一一一一一一一一一一一一一一一一一一一一一                                                                                                    |      | 用電台: 建築品研修表式整備四一位的電一線条件活出要接往。<br>实验電音中低性原盤: 就成是一個電磁時間機能建築建築<br>用電盘時高等計2時起之後需要該或服果構成的性容接合: 不需、成果: 不需、动物性、最高高层安全或使素化人智慧社會能的文字、图片的任何形式。<br>推電了化率的公式 使暴动或服果和估力。                                         |
| 本語板技術会員的行為員等符合会員規模。本面於決定場。在本部地址定委員的行為進於不規模的任何法。全員用意本部地は期待业体核党用場応高時体线。及為止患用不詳的运路符。合員<br>建設品程度工程等。 電信 自由主要注<br>- 非規設行行的所有計論文書言論。電話 - 用其外構業工艺者可能優優任 - 全員所執款之社的否論,文章 電話 - 用其外構業事能代表目前要求 - 一一一一一一一一一一一一一一一一一一一一一一一一一一一一一一一一一一一                                                                                                    |      | 同意不於未謝給約論私人事證,發表文單時,尊重他人的爆益及隱私儲。<br>同意爆守營慧財產備,不擅自重制、博輸、改作、編輯或以其他任何形式,基於任何目的加以使用本網給提供之內容,否則應負許有法律責任。                                                                                                 |
| 之。<br>並為時不法律、除意由型具有自法律與任件、才務以供主制配合有限主要。<br>至、 <b>規定之意</b><br>其關連保護副時代得必求規定之權付、得否規則時,將於主網給者直則用者實达<br>是不規定工具訂的研究內包。<br>年、現實之產者加加加<br>年、現實之產者加加加<br>一<br>一<br>一<br>一<br>一<br>一<br>一<br>一<br>一<br>一<br>一<br>一<br>一                                                                                                    |      | 工器处结束局的行机基定符合各种规模,有数起动定量,若不器动动定量局的行角组织工作规则介生例这个,全具用型工程从边隔和将承上增成使用模块高档模线,交易止使用工程从起程。全具<br>组织出建筑工工程等,但当我上建具仁<br>半期间不行代现有时就认定常意确,通道一样以结果不立己地依疑模型在。全具所指统工任对目前,文束,通道:用人机模样正任规则作用(很多人)工工程;半期认可以近任何可能更改成期间 |
| 本地的高级通知特点不规则之能性,但也规则是,相比不知的各具证件者真正。 2.75号,不利行推到地址,应先近不有意地推定之后为对是,也准当行更为举员证件,否则却引从有意定要<br>是不规则之证证的部分问题。<br>■、规则之面上的意义                                                                                                    |      | 之。<br>夏若达亦可不远者,预想加拿员自食法律美社外,本提出作主题松会希腊主宰"************************************                                                                                                    |
| 45. etc 32. etc 126.                                                                                                    |      | 本語品語描述時期時或支援的定律的。而於本語品會員註冊音賞公<br>一之內容,不知行氣到通道。如果您不同應用語之所改內容,登讀自行或為會員註冊。否則即認為同意並接<br>更不規定之間以所分內容。<br>無, 医医子子体 机振动<br>                                                                                |
| 11.000-32, K2.000-53, K2.000-53, K2.000-50, K2.000-53, K2.000-53, K2.000-50, K2.000-50, K2.000-50, K2.000-50, K2.000-50, K2.000-50, K2.000-50, K2.000-50, K2.000-50, K2.000-50, K2.000-50, K2.000-50, K2.000-50,                                                                                                    |      | 我接受 取消申 <b>证</b>                                                                                                    |

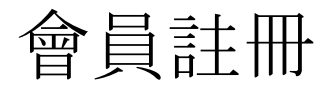

#### 3.填寫基本資料

請填寫紅色標註之欄位並點選「申請」,系統 將寄出驗證信至您填寫的e-mail信箱

### 4.驗證E-mail

請點選E-mail信件中所包含的URL即可完成 驗證

|                                                                                            | 第一步機<br>會員現範與責任宣告 → 第二步機<br>註用/修改類人基本資料 → 第三步業<br>Ema委員会                                                                                                    | 図 面 博 碩 士 論 文 帳 號 新 増 確 認 函 & ☆ # 歴   ×<br>☆ 寄件人 臺灣博 碩 士 論 文 知識加值 系 統 隠 脳詳細資料 6月3日 は 天以前 ◆ 回 歴 ▼                                                                                                    |
|--------------------------------------------------------------------------------------------|----------------------------------------------------------------------------------------------------|----------------------------------------------------------------------------------------------------|
| 第二步環一會員基本資料<br>(紅歐·為必得概位)<br>聖或暖許名稱:<br>電子部件機能:<br>電子部件機能:<br>密碼:<br>電碼:<br>電碼:<br>個用電子邮件: | 回加:陳平.此欄位相會在忘記牌號使用。<br>除就讓極入E-mail • <u>先號局會電磁機管面對此情報</u><br>例如:myname@example.com<br>建讓哈拉克比上<br>如果您忘這這麼嗎。我們指會內燃時間此值。<br>此处始可以在記憶時時間或你記這些問題事,用來點說的時戶。<br>如果您完這麼嗎。我們指會內燃時間此值。<br>小姐語 * 本語習<br>建築心意在了副中發動的学元(学習不僅分大小項) | 收件人       xxx@gmoil.com         日期       2010年6月3日上午10:50         主旨       國圖博碩士論文模號新增確認函         您好:       這是一封確認帳號新增的信面!!         您使用       xxx@gmoil.com 信箱,在國家圖書館博碩士論文系統進行帳號         教了確保機號申請者為此信箱的所有人。       我們希於道封確認訂問的信面,以保障您的權益!!         請點按下面的以來,即可完成認證確認的程序:         http://192.83.186.62/(git-bin/g32/gaveb.cgi?verb=newoccdispatch&option=nchronsfer&activeid=%80%96%93%85%9A%90%86x         X85%A2%97%88%90%A1%94%80         若無法直接點按的話,請用瀏覽器連到此網址,即可完成認證確認。 |
|                                                                                            | 10 E B) 100,26 40 E B)                                                                                                    | ◆ 回覆 → 勝容                                                                                                    |

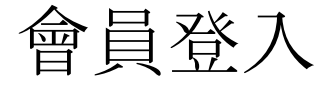

使用「臺灣博碩士論文知識加值系統會員」 1.請點選「登入」

2.輸入帳號及密碼, 輸入後請點選「登入」

| NDLTDL臺灣博碩士論文知識加值系統<br>NTAWAN National Digital Library of Theses and Dissertations in Taiwan |        |                                                   |                    |     |      | ∷∷ 網站地區 | 首頁     於本 | 站  聯絡我†<br>Engl | 門  國圖首頁 <br> ish  FB 專頁  M<br>免費者 | 1<br>「PP下戦)<br>清貴登入! 註冊 |
|----------------------------------------------------------------------------------------------|--------|---------------------------------------------------|--------------------|-----|------|---------|-----------|-----------------|-----------------------------------|-------------------------|
|                                                                                              |        |                                                   |                    |     |      |         |           |                 |                                   |                         |
| 一般民眾研究人員校院系所及研究生                                                                             |        |                                                   |                    |     | 論文查詢 | 排行榜     | 線上問卷      | 主題館             | 我的研究室                             | NDLTD查詢                 |
| (192.168.3.123) 您好!臺灣時間:2015/12/31 14:50 離開系統                                                |        |                                                   |                    |     |      |         |           |                 | 字體大小:                             | + - 預設                  |
| 請輸入您的帳號與密碼                                                                                   |        |                                                   |                    |     |      |         |           |                 |                                   |                         |
|                                                                                              | 臺灣博碩士  | 上知識加值系統會員登入                                       |                    |     |      |         |           |                 |                                   |                         |
|                                                                                              | 我的電子郵件 |                                                   | (範例:etds@example.c | om) |      |         |           |                 |                                   |                         |
| 2                                                                                            | 密碼     |                                                   |                    |     |      |         |           |                 |                                   |                         |
|                                                                                              |        | ●保持我的登入狀態(公用或共用電腦請勿勾選)<br>請輸入您在下圖中看到的字元(字母不區分大小寫) |                    |     |      |         |           |                 |                                   |                         |
|                                                                                              |        | 64379                                             |                    |     |      |         |           |                 |                                   |                         |
|                                                                                              |        | 播放圖檔聲音 登入 註冊新帳號 使用單一帳                             | <b>流登</b> 入        |     |      |         |           |                 |                                   |                         |
|                                                                                              |        | 忘記帳號?   忘記密碼?   重新寄                               | 送認證信               |     |      |         |           |                 |                                   |                         |

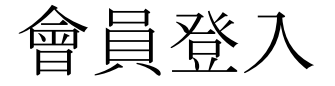

### 使用「iNCL單一登入入口網站會員」

1.請點選「使用單一帳號登入」

2.輸入帳號及密碼, 輸入後請點選「登入」

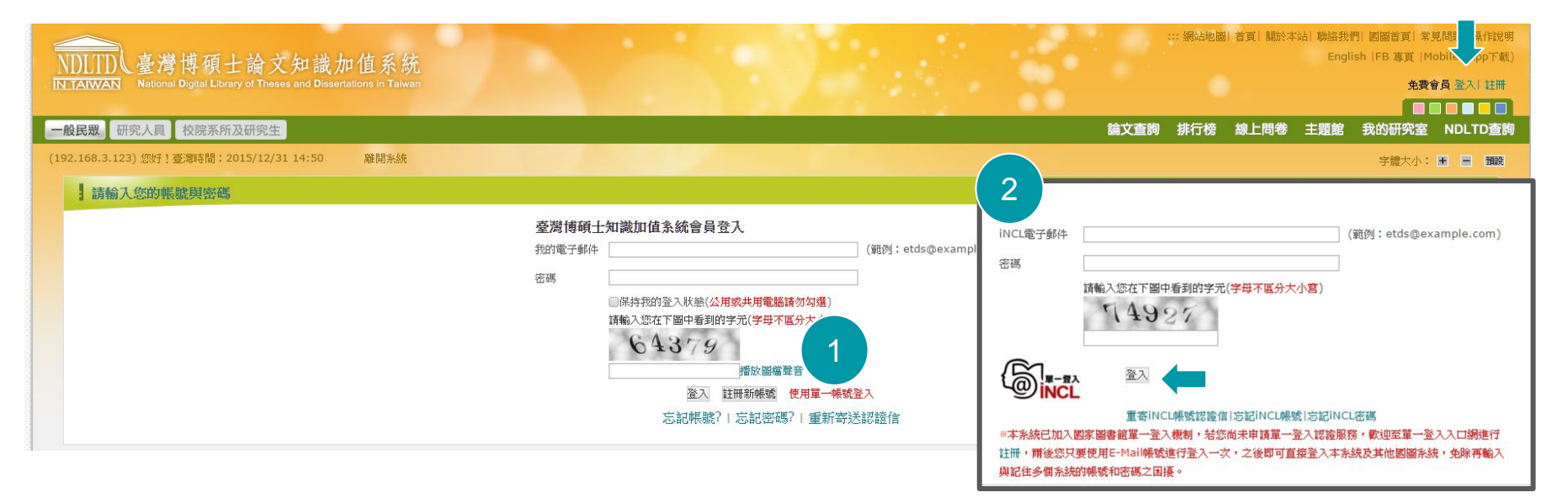

# 查詢模式【簡易查詢】

1.輸入

利用單一檢索字串 對不限定欄位進行 資料搜尋

2. 查詢模式

精準

模糊

同音

漢語拼音 通用拼音

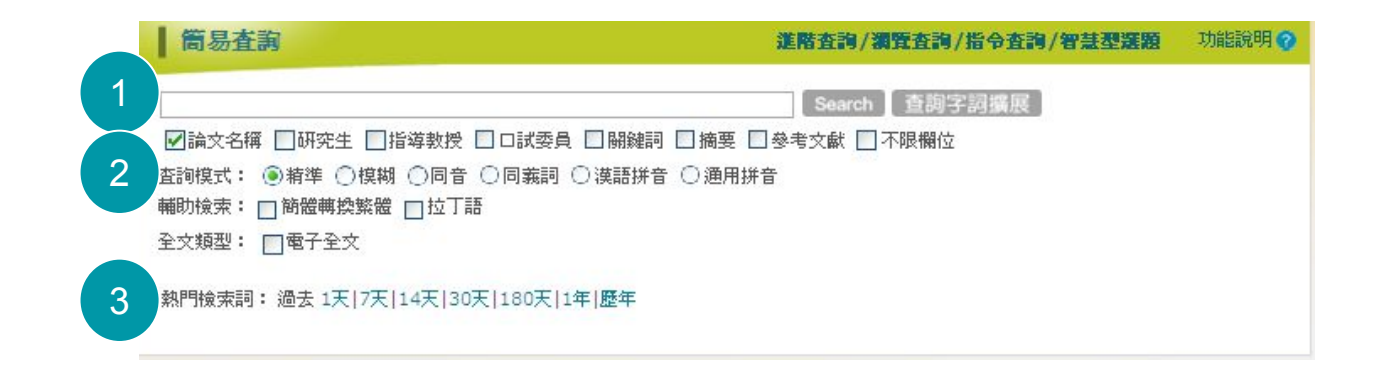

3.熱門檢索詞 點選網站使用者常用的查詢詞 可進行不限定欄位的資料搜尋

# 查詢模式【進階查詢】

1.預設三個搜尋字串輸入框 and、or、not進行字串合併檢索

2.新增查詢欄位 可增加一個字串輸入框。

3.縮小查詢範圍 可設定進階查詢條件,限定查詢範圍

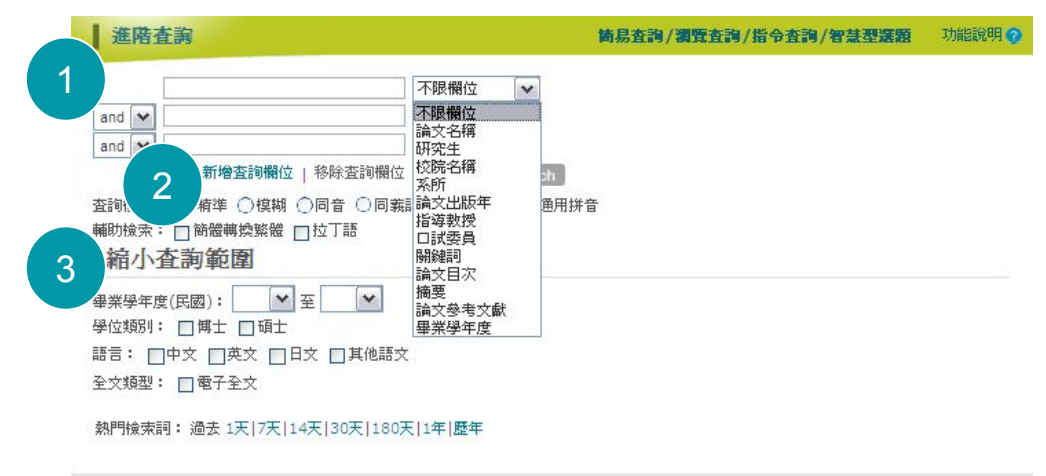

# 查詢模式【瀏覽查詢】

1.選擇瀏覽方式

瀏覽方式選擇

◎ 百科主題

系所

研究生

◎ 論文名稱

指導教授

2.選擇要瀏覽的項目,並按下該連結

2

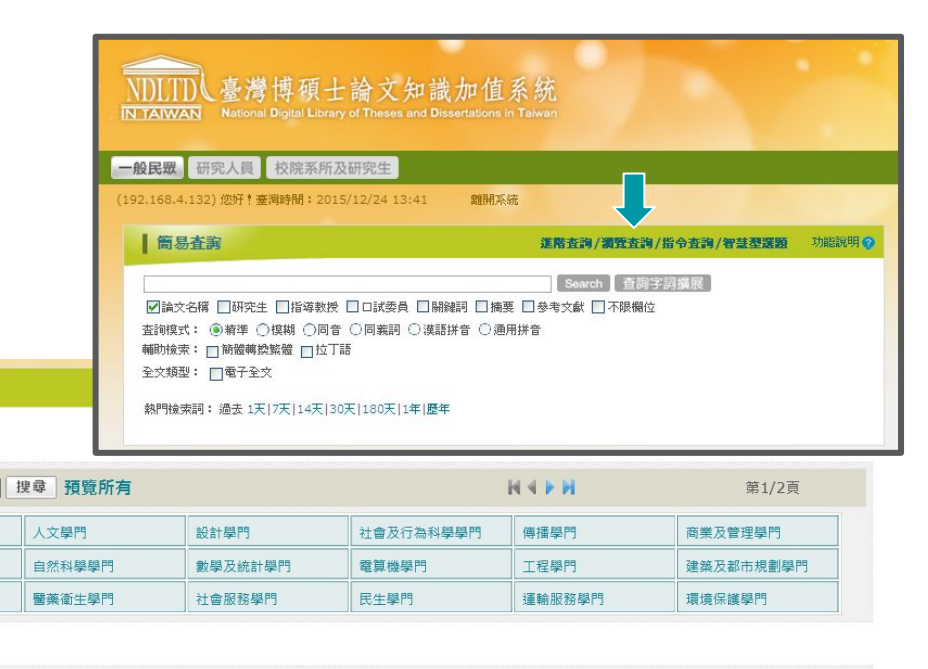

#### 📃 請選擇學科主題細項

藝術學門

獣醫學門

生命科學學門

| <b></b> 夫速檢索: | 搜尋     | 預覽所有 | H 4 P H | 第1/1頁 |
|---------------|--------|------|---------|-------|
| 一般法律學類        | 其他法律學類 |      |         |       |

#### 📃 請選擇系所

學科主題

快速檢索:

教育學門

法律學門

農業科學學門

請選擇學科主題

| 付 | 速檢索: | 搜尋 預覽所有 |      | $\mathbb{H} \triangleleft \mathbb{P} \mathbb{H}$ | 第1/1頁 |
|---|------|---------|------|--------------------------------------------------|-------|
|   | 法學學系 | 法學系     | 法律學系 |                                                  |       |

# 查詢模式【指令查詢】

### 以指令及檢索值組合進行查詢

欄位是指查詢欄位,以英文縮寫代替

欄位名稱代碼如下:

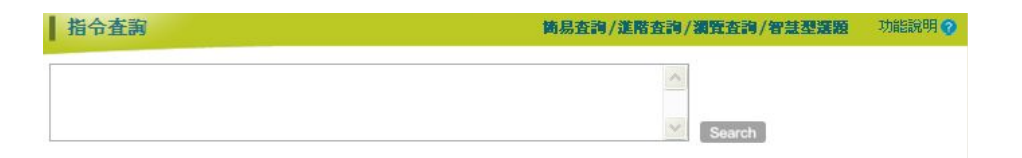

| 欄位:是指 | 查詢欄位,可以英文  | 縮寫代替。包 | 括下列各欄位 | 1    |  |
|-------|------------|--------|--------|------|--|
| 脷鰎詞   | (英文縮寫爲 kw) | 研究生    | (英文縮寫爲 | au)  |  |
| 目次    | (英文縮寫爲 te) | 論文名稱   | (英文縮寫為 | ti)  |  |
| 摘要    | (英文縮寫爲 ab) | 學校名稱   | (英文縮寫為 | asc) |  |
| 參考文獻  | (英文縮寫爲 rf) | 系所名稱   | (英文縮寫為 | dp)  |  |
| 論文別   | (英文縮寫爲 lg) | 畢業學年度  | (英文縮寫為 | yr)  |  |
| 學位類別  | (英文縮寫爲 ty) | 指導教授   | (英文縮寫為 | ad)  |  |

| 系統編號 | 關鍵詞 | 研究生 | 目次 | 論文名<br>稱 | 摘要 | 學校名<br>稱 | 參考文<br>獻 | 系所名<br>稱 | 論文別 | 畢業學<br>年度 | 學位類<br>別 | 指導教<br>授 |
|------|-----|-----|----|----------|----|----------|----------|----------|-----|-----------|----------|----------|
| id   | kw  | au  | tc | ti       | ab | SSC      | rf       | dp       | lg  | yr        | ty       | ad       |

# 查詢模式【智慧型選題】

# 模式一:有暫定之論文題目

藉此自行分析與其他同質性論文間之相 關度,及相關主題歷年之研究重點與熱 門程度,做為調整題目之參考

| 智慧型選題              |                                    | 簡易査詢/進階查詢/獨覽查詢/指令查詢 | 功能說明 🕜 |  |  |  |  |  |  |  |
|--------------------|------------------------------------|---------------------|--------|--|--|--|--|--|--|--|
| 智慧型選題三步 <b>骤</b> 1 | 已有智定的論文题目 > 2.相關度分布列               | l表 > 3.查問結果         |        |  |  |  |  |  |  |  |
| 模式一:已有智定的論文题目      | <b>棲式一:已有智定的論交題目</b> 模式二:尚無暫定的論交題目 |                     |        |  |  |  |  |  |  |  |
| 請輸入您的論文題目 <b>:</b> |                                    | Search              |        |  |  |  |  |  |  |  |

# 模式二:無暫定之論文題目

藉此選擇學科領域或類別, 再輸入特定 之關鍵詞, 由系統篩選符合相關主題之 論文, 做為草擬個人論文題目之參考

| 智慧型選題                                                                                                    |                    | 簡易查詢/進階查詢/瀕覽查詢/指令查詢      | 功能說明 📀 |
|----------------------------------------------------------------------------------------------------|--------------------|--------------------------|--------|
| □智慧型選題三步驟 1.6                                                                                                    | ●無智定的論文版目 > 2.選擇開始 | 序 > 3.查 <b>询结果</b>       |        |
| 模式一:已有暫定的論交題目                                                                                                    | 模式二:角無暫定的論文類目      |                          |        |
| 步驟1.         選擇領域:         請選擇領域:           [說明]         請選擇領域:           [說明]         執育學項           倘若您倚無暫定之論文         藝術學類           文, 做為草擬個人論文         藝術學門           人文學門         人文學門           人文學門         人文學門 | 战 ✓ 預覽學科領域         | 再輸入特定之關鍵詞,即可由系統為您篩選符合相關主 | 題之論    |

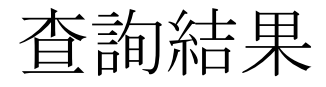

# 1.檢索結果功能 查看建議檢索詞 針對查詢結果再查詢 修改檢索結果呈現方式

#### 2. 查詢結果書目呈現區

3.輸出管理與查詢結果分類區

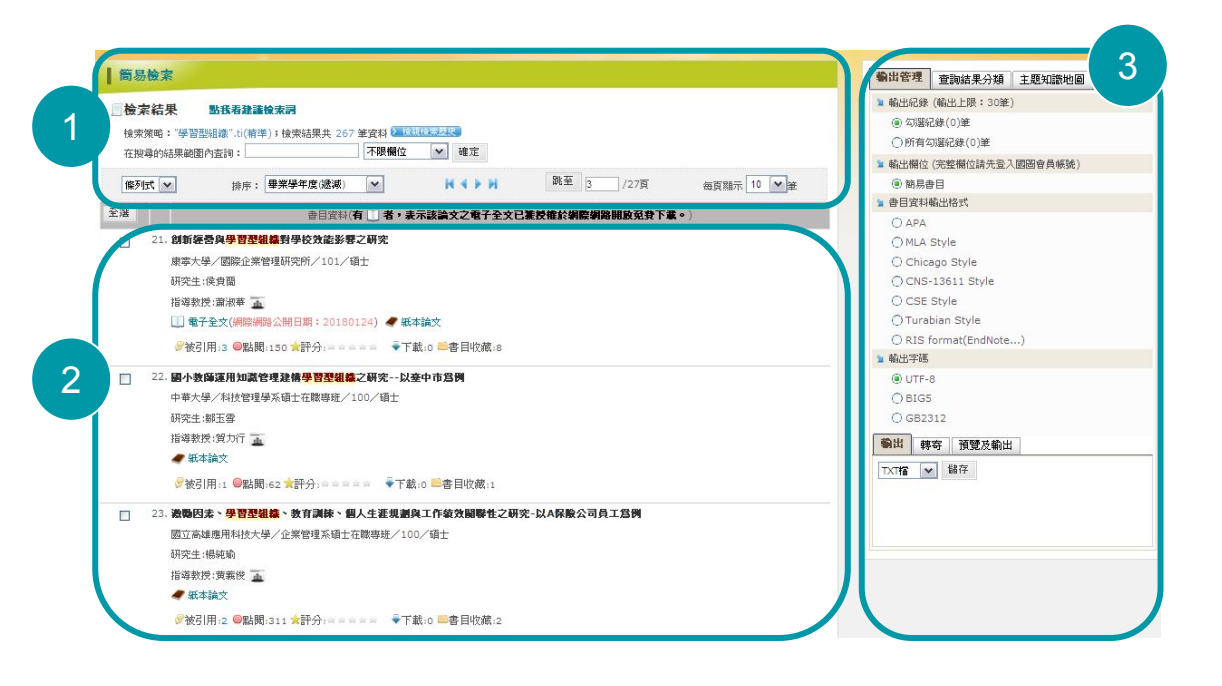

# 查詢結果再查詢

# 1.查看建議檢索詞

筒易檢索

ALL ALL AND

# 2.針對查詢結果再查詢 鍵入查詢詞、選取查詢欄位 進一步查詢來縮小檢索範圍

| 搜尋的結果範圍內 | [1] [1] [1] [1] [1] [1] [1] [1] [1] [1] | 一不限欄位 |     | 间勿慨系   |                        |                 |               |           |                  |             |
|----------|-----------------------------------------|-------|-----|--------|------------------------|-----------------|---------------|-----------|------------------|-------------|
| 刻式 ▼     | 排序: 畢業學年度(遞減)                           | ~     | H   | ☑檢索結果  | 建議檢索詞:                 | 組織績效、組織學習、      | 組織文化、知識會      | 管理        |                  |             |
|          |                                         |       |     | 檢索策略:" | 暑習型組織".ti(精調           | i);檢索結果共 267    | 筆資料 🕨 檢視檢索    | 歷史        |                  |             |
|          |                                         |       | 2   | 在搜尋的結果 | 範圍內查詢:                 |                 | 不限欄位          | 確定        |                  |             |
|          |                                         |       |     |        |                        |                 | 論文名構<br>  研究生 |           |                  |             |
|          |                                         |       | T   | 條列式 🖌  | 排序:                    | 相關度(遞減)         | 校院名稱          |           |                  | 每頁顯示 10 ♥ 筆 |
|          |                                         |       |     | 全選     |                        | 書目資料            | (論文出版年        | 論文之電子全文已發 | 獲授權於網際網路開放免費下載。) |             |
|          |                                         |       | I * | □ 1.學  | <mark>習型組織</mark> 氣候與組 | 織效能之研究-以中區      | 關鍵詞           | 1織氣候與組織效能 | 之研究-以中區國稅局為例     |             |
|          |                                         |       | - I | 育      | 達商業技術學院 /              | 企業管理所 / 97 / 碩士 | │論又目次<br>│摘要  |           |                  |             |
|          |                                         |       | - I | 研      | 究生:賴文惠                 |                 | 論文參考文獻        |           |                  |             |
|          |                                         |       | - I | 指      | 尊教授:黃玉梅 📠              | 1               | 〒赤子千及         |           |                  |             |
|          |                                         |       | - I |        | 電子全文                   |                 |               |           |                  |             |
|          |                                         |       |     | 垣      | 等秋友:東玉做 🎍<br>電子全文      |                 |               |           |                  |             |
|          |                                         |       |     | S      | 被引用:10 圖點閱:9           | 908 🚖評分: 幸幸幸幸幸  | 🖣 下載:314 🗎    | 書目收藏:2    |                  |             |

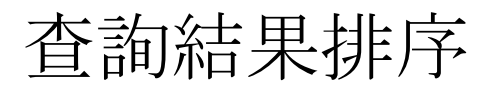

修改檢索結果呈現方式

- 相關度
- 研究生
- 論文名稱
- 校院名稱
- 畢業學年度
- 被引用
- 點閱
- 下載
- 收藏

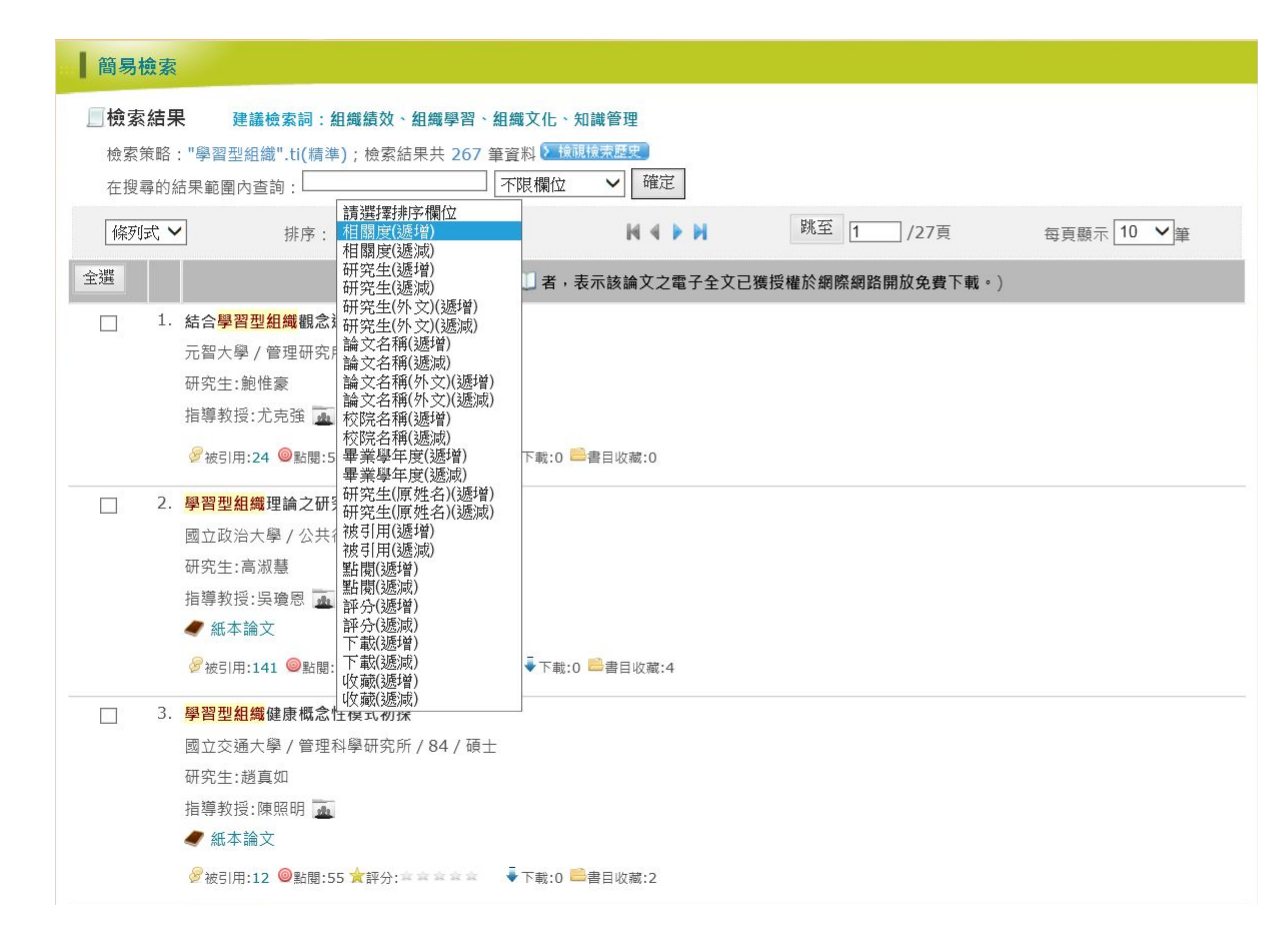

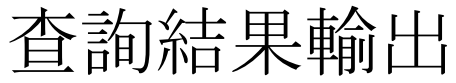

1.勾選書目

### 2.於**輸出管理**選擇

輸出方式 輸出欄位 輸出格式 輸出字碼 輸出檔案類型

3.儲存

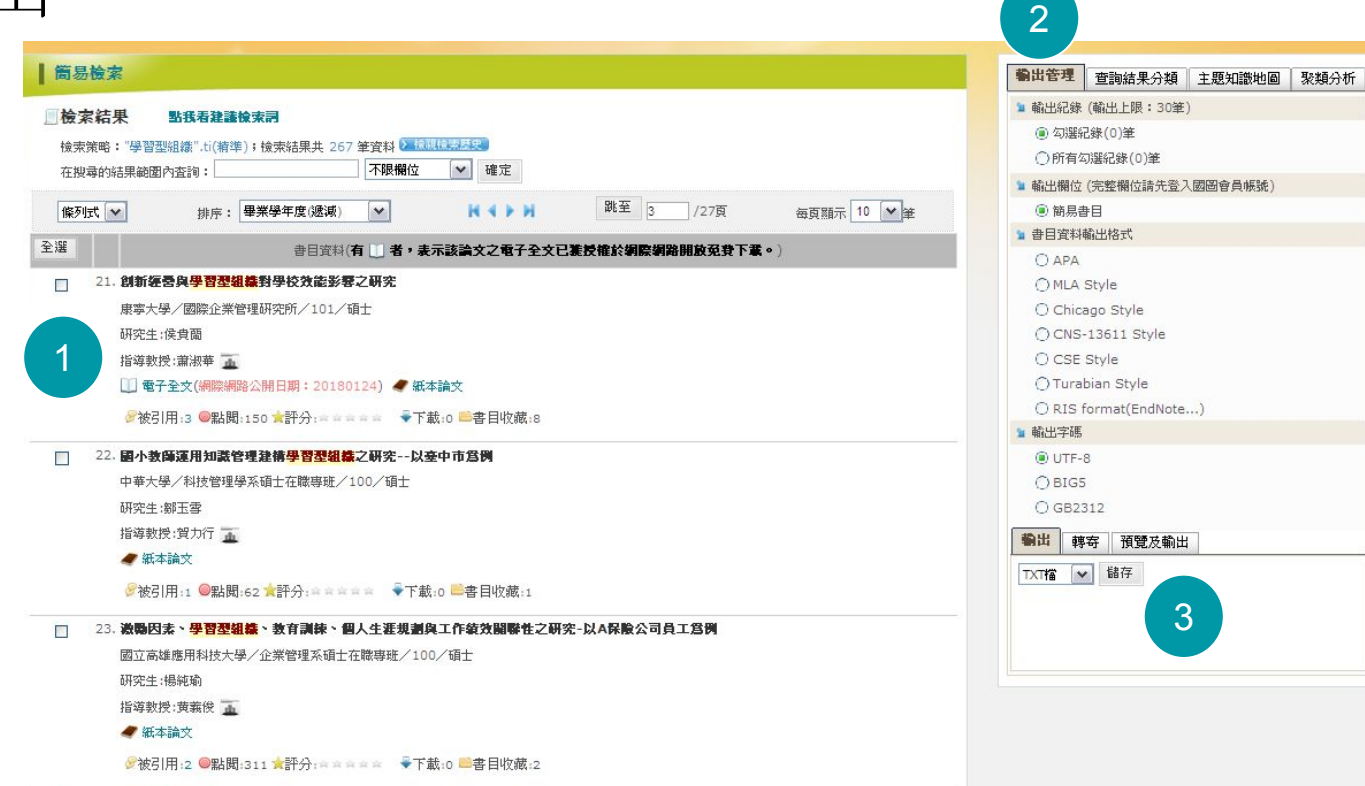

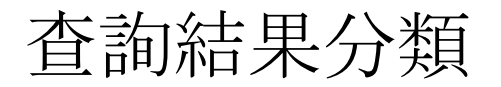

檢索結果分類

- 中文關鍵詞
- 校院名稱
- 系所名稱
- 指導教授
- 畢業學年度
- 學科主題

每個分類項目都可點選檢視

| 輸出管理 查詢結果分類 主題知識地圖 | 聚類分析                                                                                             |
|--------------------|--------------------------------------------------------------------------------------------------|
|                    | 檢索結果分類統計圖表記                                                                                      |
| □中文關鍵詞(相關詞)        |                                                                                                  |
| ■ 學習型組織(237)       |                                                                                                  |
| ■ 組織學習(39)         | 簡易檢索                                                                                             |
| ■ 知識管理(27)         | ● 検索結果 點我看裡講檢索詞<br>他案策語:(#3) and kwc="組織學習"; 检索結果共 39 筆習料 2 1 後間低端点型<br>在搜尋約結果範圍內直詢: 「不限欄位 ♥」 確定 |
| III 組織績效(23)       | 低可式 ♥ 排序: 相關度(通識) ♥     4 ▶   開至 1 /4頁 毎頁顯示 10 ♥ 単                                               |
| ■ 組織文化(23)         | 全選 書目資料(有 ↓ 者,表示該論文之電子全文已獲授權於網際網路關放免費下載・)                                                        |
|                    | □ 1. 學習型組織之多目標決策分析-1以核關地區公所為例<br>開尚大學/企業與創業管理學系/99/硕士                                            |
| □ 校院名稱             | 研究生:張建隆<br>指導数授:徐承毅 博士,黃光中 博士                                                                    |
| 國立中央大學(15)         | ● 紙本論文                                                                                           |
| 國立彰化師範大學(14)       | 爱被引用:0 ●転閥:93 ★評分:☆☆☆☆☆☆ ●下載:0 ■書目収積:1     □                                                     |
| 國立雲林科技大學(12)       | 2. 佛教系統方法論(BSM)之應用 - 運用系統思考之佛教系統方法論(BSM)保討與結析幼教組織之問題歸因並建<br>構具成為學習型組織                            |
| 國立政治大學(12)         | 南華大學/企業管理系管理科學硕博士班/99/硕士                                                                         |
| 國立中正大學(12)         | 研究生:到應來<br>指導教授:沈昭吟 ·····                                                                        |
|                    | □ 電子全文 <b>4</b> 紙本論文                                                                             |
| □素所名稱              | □         3. 學習型組織構造與知識認識疑問題之研究-以空軍南部地區部隊為例                                                      |
| 企業管理研究所(11)        | 裏山科技大學/企業管理研究所/98/領土<br>研究生:黃延煌                                                                  |
| 人力資源管理研究所(11)      | 指導数授:李再長 <u></u>                                                                                 |
| 國民教育研究所(10)        | 爱被引用:0 ●起體:97 ★詳分: ★ ★ ★ ★ ★ ↓ 0 ●書目収描:1                                                         |
| 經營管理研究所(9)         |                                                                                                  |
| 管理研究所(9)           |                                                                                                  |
|                    | 顯示更多                                                                                             |

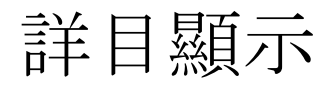

1.延伸功能
 2.書目內容切換標籤
 3.書目內容
 4.相關次數
 5.WEB2.0功能區
 6.相關文獻

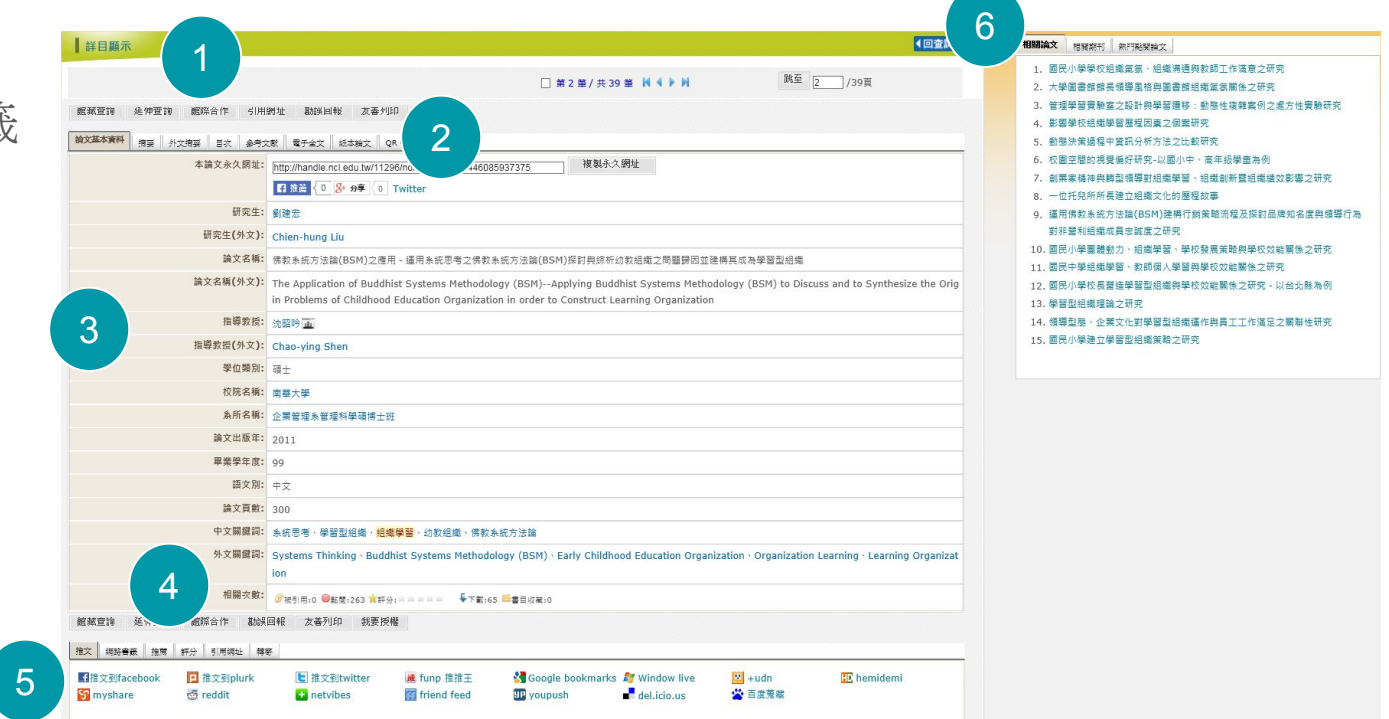

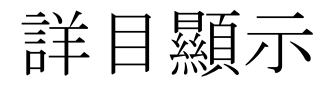

# 書目資訊

| 詳目顯示                                    |                                                                                                    | 【回查韵結果                                                                |                                                   |
|-----------------------------------------|----------------------------------------------------------------------------------------------------|-----------------------------------------------------------------------|---------------------------------------------------|
|                                         | □ 第2 筆 / 共 39                                                                                                    | 業 H ◀ ▶ H 跳至 2 /39頁                                                   |                                                   |
| 距 · · · · · · · · · · · · · · · · · · · | 網址 翻誤回報 友香州印 挑麦授權                                                                                                    |                                                                       |                                                   |
| <b>說文基本資料</b> 摘要 外文摘要 目次 参考:            | 文献   電子全文   经本独文   QR Code                                                                                                    |                                                                       |                                                   |
| 本論文永久網址:                                | http://handle.ncl.edu.tw/11296/ndltd/65762477446085937375 複製永久                                                                                                    | 网址                                                                    |                                                   |
|                                         | 13 推薦 { 0 8 分享 { 0 Twitter                                                                                                    |                                                                       |                                                   |
| 研究生:                                    | 劉建宏                                                                                                    |                                                                       |                                                   |
| 研究生(外文):                                | Chien-hung Liu                                                                                                    |                                                                       |                                                   |
| 論文名稱:                                   | : 佛教系統方法論(BSM)之應用 - 運用系統思考之佛教系統方法論(BSM)探討與絆析幼                                                                                                    | 教組織之問題歸因並建構其成為學習型組織                                                   | 摘要/外文摘要/月次                                        |
| 論文名稱(外文):                               | <ul> <li>The Application of Buddhist Systems Methodology (BSM)Applying Buddh<br/>in Problems of Childhood Education Organization in order to Construct L</li> </ul> | ist Systems Methodology (BSM) to cuss and to Synthesize the Orig      | 10女/ / 入间女/ 日八                                    |
| 指導救授:                                   | 沈昭吟重                                                                                                    | · · · · · · · · · · · · · · · · · · ·                                 | 君子会立 (紅大絵文 OB Code                                |
| 指導救援(外文):                               | Chao-ying Shen                                                                                                    | 調火墨华貝村                                                                | EJEX MARK QROOL                                   |
| 學位類別:                                   | 碩士                                                                                                    | 隨著時代的進步,資訊的方便快捷,使得社會                                                  | 的步伐更加快速,造成現今社會型態形成任務導向的經營形式,以及現今社會急功近利的影響,故透過系統   |
| 校院名稱:                                   | 南華大學                                                                                                    | 思考觀點可類推动教體系所面臨之問題,因此木研                                                | 空渾田佛教系統方法論(PSM)控討現合學校所友在之問題,以即作為洋後浮λ研究之田。木研究之個案以由 |
| 糸所名稱:                                   | 企業管理糸管理科學碩博士班                                                                                                    |                                                                       |                                                   |
| 論文出版年:                                  | 2011                                                                                                    | 都未幼兄美語學校中人員為研究對象,並透過佛教。                                               | 系統力法                                              |
| 畢業學年度:                                  | 99                                                                                                    | 出問題歸因。經本研究對問題的探討得知,個案學                                                | 校主要受到組織架構、目標規劃不健全、缺乏監督機制、職權劃分與分配不清楚、管理機制不健全、溝通管   |
| 語文別:                                    | 中文                                                                                                    | 道的狹隘、資訊不對稱與缺乏互相學習的管道之影                                                | 響,而產生行政、管理、溝通上的問題。因此,本研究貢獻不僅幫助了幼教組織釐清和歸納組織上真正的問   |
| 論文頁數:                                   | 300                                                                                                    | 題歸因,亦針對其問題進行有效地分析探討。                                                  |                                                   |
| 中文關鍵詞:                                  | 系統思考、學習型組織、 <mark>組織學習</mark> 、幼教組織、佛教系統方法論                                                                                                    |                                                                       |                                                   |
| 外文關鍵詞:                                  | Systems Thinking $\cdot$ Buddhist Systems Methodology (BSM) $\cdot$ Early Childhoo ion                                                                              | d Education Organization · Organization Learning · Learning Organizat |                                                   |
| 相關次數:                                   | 爱被引用:0 ●點覺:263 ★部分:☆☆☆☆☆ ↓ 下載:65 ■書目収蔵:0                                                                                                    |                                                                       |                                                   |

詳目顯示

#### 參考文獻

點選書目可連結至「臺灣期刊論文索引系統」、「臺灣博碩士論文知識加值系統」

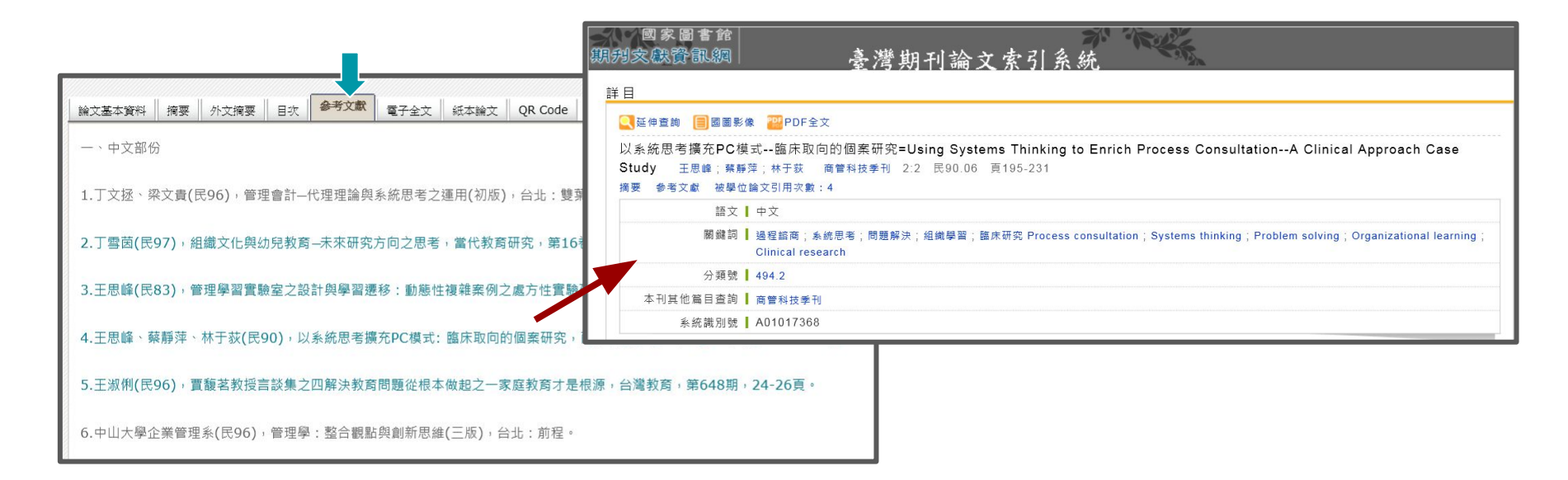

電子全文下載

# 登入後,點選「電子全文」,系統跳出電子全文下載宣告視窗 請輸入驗證碼,即可下載電子全文

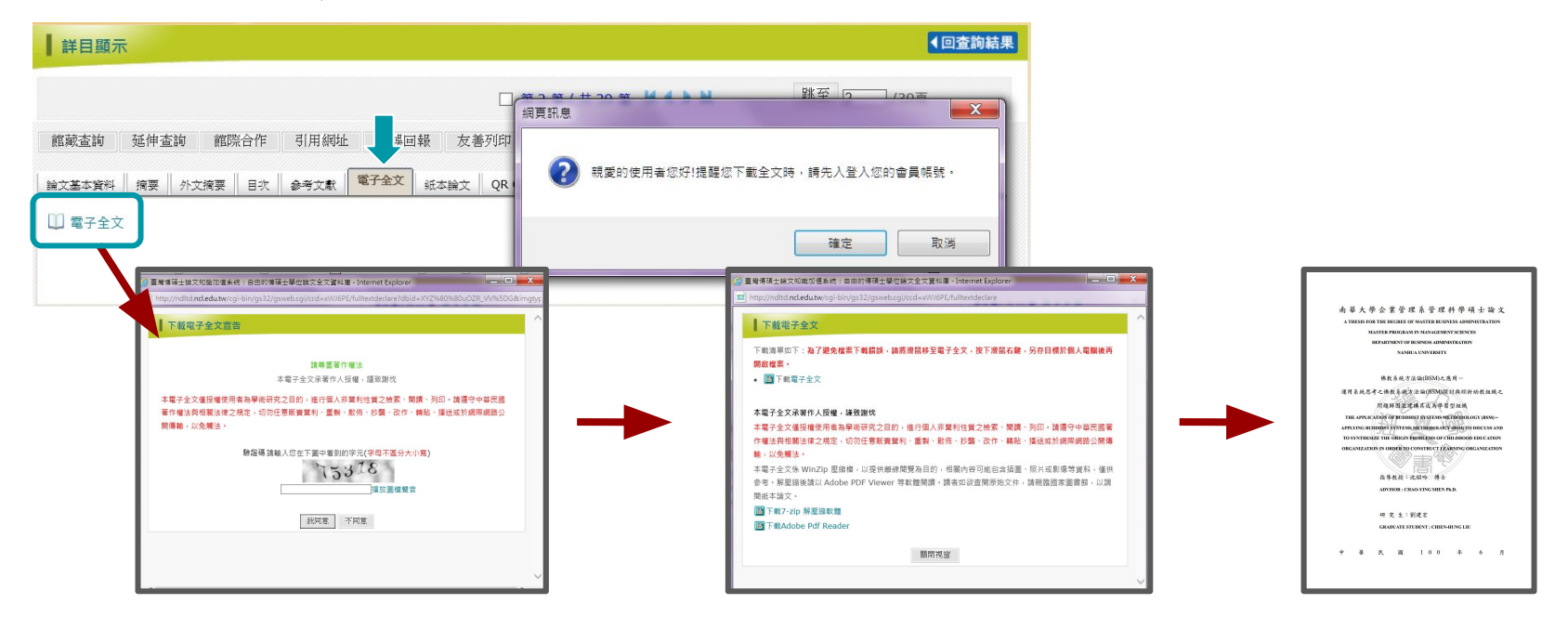

紙本論文調閱

點選「紙本論文」,系統會連結至國家圖書館館藏目錄該筆書目資訊,可進行調閱

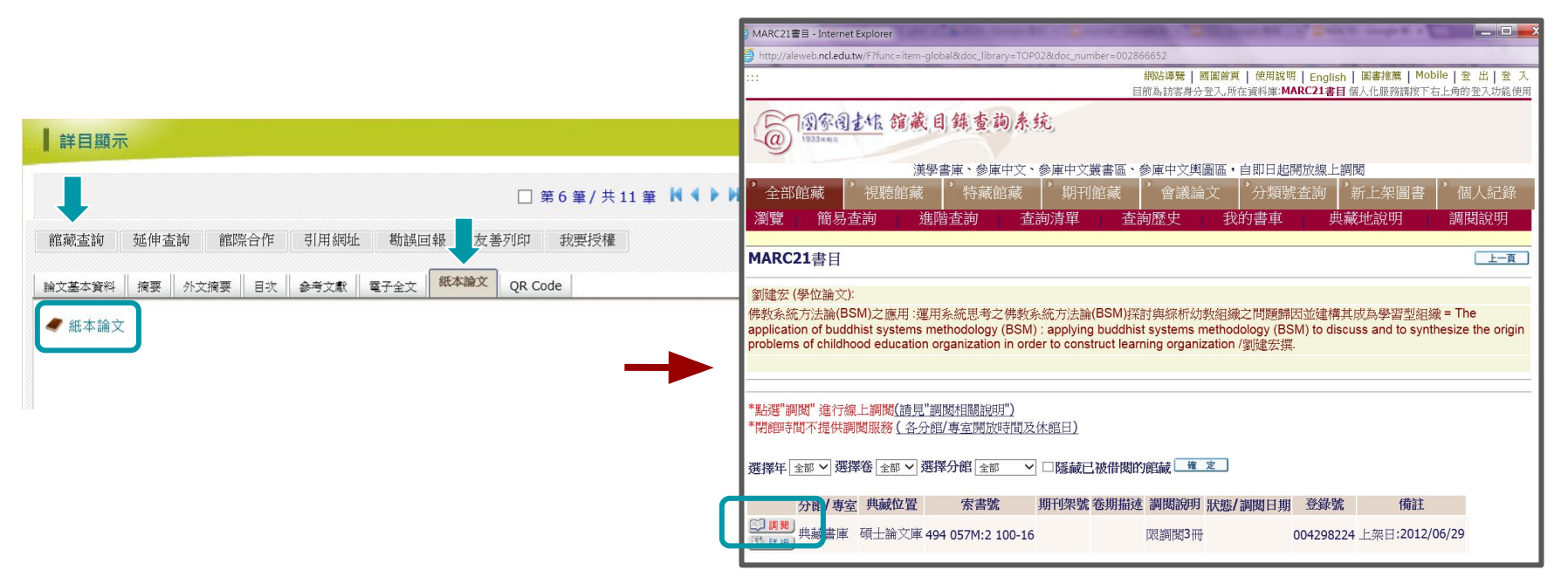

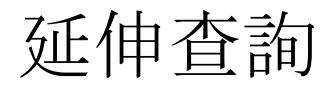

#### 延伸查詢方式

各校館藏查詢(論文名稱):於全國圖書書目資訊網進行論文名稱的延伸 查詢 各校館藏查詢(研究生):於全國圖書書目資訊網進行研究生名的延伸 查詢

相關著作:於臺灣期刊論文索引系統進行延伸 查詢

政府資訊:於臺灣概覽系統進行延伸 查詢

網路搜尋:於數種網路搜尋引擎進行延伸 查詢

| 詳目顯示                         |                                                                                                    |
|------------------------------|----------------------------------------------------------------------------------------------------|
|                              | □ 第 2 筆 / 共 39 筆 🔰 🔰 🔰                                                                                                    |
| <b>館藏</b> 萱詢 建伸萱詢 館際合作 引用    | 網址 勘誤回報 友善列印 就要授權                                                                                                    |
| <b>論文基本資料</b> 摘要 外文摘要 目次 参考: | 双歌 電子金文 经本输文 QR Code                                                                                                    |
| 本論文永久網址:                     | http://handle.ncl.edu.tw/11296/ndltd/65762477446085937375 複製永久網址<br>【7 推薦 { 0 8 分录 ( 0 Twitter                                                                                                    |
| 研究生:                         | 劉建宏                                                                                                    |
| 研究生(外文):                     | Chien-hung Liu                                                                                                    |
| 論文名稱:                        | -<br>佛教系統方法論(BSM)之應用 - 運用系統思考之佛教系統方法論(BSM)探討與综析幼教組織之問題歸因並建備其成為學習型                                                                                                    |
| 論文名稱(外文):                    | The Application of Buddhist Systems Methodology (BSM)Applying Buddhist Systems Methodology (BSM) t<br>in Problems of Childhood Education Organization in order to Construct Learning Organization |

| 伸查詢 / Op     | pen URL - Internet Ex                    | plorer                                              |                                                                                 |                                                                    |                          |
|--------------|------------------------------------------|-----------------------------------------------------|---------------------------------------------------------------------------------|--------------------------------------------------------------------|--------------------------|
| http://ndltd | lcc. <b>ncl.edu.tw</b> /resolve          | r/resolver.php?url_                                 | ver=Z39.88-2004&url_ctx_fmt=                                                    | info:ofi/fmt:kev:mtx:ctx&rft_val                                   | _fmt=info:ofi/fmt:kev:mt |
|              | ┃延伸查詢                                    |                                                     |                                                                                 |                                                                    | ^                        |
|              | 📃 論文書目資                                  | <b></b> [料                                          |                                                                                 |                                                                    |                          |
|              | 論文名稱:                                    | 佛教系統方法<br>與綜析幼教組                                    | 論(BSM)之應用 - 運用系統思考<br>織之問題歸因並建構其成為學習                                            | \$之佛教系統方法論(BSM)探討<br> 型組織                                          | t                        |
|              | 研究生:                                     | 劉建宏                                                 |                                                                                 |                                                                    |                          |
|              | 指導教授:                                    | 沈昭吟                                                 |                                                                                 |                                                                    |                          |
|              | 學校:                                      | 南墓大學                                                |                                                                                 |                                                                    |                          |
|              | 關鍵詞:                                     | 系統思考、學<br>Thinking、B<br>Education O<br>Organizatior | 習型組織、組織學習、幼教組織<br>uddhist Systems Methodolo<br>Irganization、Organization L<br>n | i、佛教系統方法論、Systems<br>gy (BSM)、Early Childhood<br>.earning、Learning | s<br>d                   |
|              | <ul> <li>延伸查詢</li> <li>各校館藏查請</li> </ul> | (論文名稱)                                              | 全國國書書目資訊網 🗸                                                                     | 查詢                                                                 |                          |
|              | ▶ 各校館藏查詢                                 | (研究生)                                               | 全國圖書書目資訊網 🗸                                                                     | 查詢                                                                 |                          |
|              | ≥ 相關著作                                   |                                                     | 研究生 💙 臺灣期刊論                                                                     | 文索引系統 💙 查詢                                                         |                          |
|              | ▶ 政府資訊                                   |                                                     | 開鍵詞 > 臺灣概覽系統                                                                    | 統 💙 査詢                                                             |                          |
|              | ∍ 網路搜尋                                   |                                                     | 開鍵詞 ✓ Google 銀戸<br>Google Sch<br>Yahoo 查詢<br>bing<br>報導語查詢<br>wikipedia         | (査務)<br>olar                                                       | -                        |
|              |                                          |                                                     |                                                                                 |                                                                    | ~                        |

館際合作

點選「館際合作」,連結至全國文獻傳遞服務系統(NDDS),可利用文獻傳遞服務取得 論文全文

|                               |                                                                                                    | STPI 科技政策研究與                                    | 資訊中心                                                                       |                                                                                                    | <b>涌褟ISO9001</b> 認證                           |
|-------------------------------|----------------------------------------------------------------------------------------------------|-------------------------------------------------|----------------------------------------------------------------------------|----------------------------------------------------------------------------------------------------|-----------------------------------------------|
|                               |                                                                                                    |                                                 | 全國文獻傳遞服<br>Nationwide Docume                                               | 務系統 (NDDS)<br>nt Delivery Service                                                                             |                                               |
| 詳日顯示                          |                                                                                                    | 個資保護說明                                          |                                                                            | 關於我們                                                                                                    | 科政中心   國研院                                    |
|                               | □ 第2 筆/共39 筆 🕅 🔹 🕅                                                                                                    | 讀者專區 For Users <mark>English</mark>             | 文獻查詢/申請                                                                    | SEARCH / ORDER                                                                                                | <mark>系統公告</mark><br>NDDS Announcements       |
| <b>館藏</b> 萱詞 延伸萱詞 館際合作 引用網址   | 副談回報 友善列印 教史授權                                                                                                    | 根號(ID)                                          | 期刊聯合目錄 English Version<br>Union List of Serials                            | 臺灣期刊論文索引系統<br>PerioPath Index to Taiwan Periodical                                                            | ● 提醒:即將結算沖崩                                   |
| <b>論文基本資料</b> 摘要 外文摘要 目次 参考文献 | 電子会文   纪本独文   QR Code                                                                                                    | 申請模號 Request an Account<br>忘記密碼 Forgot Password | 學術會議論文 (1988-2009)<br>Conference Papers                                    | 全國圖書書目資訊網                                                                                                    | 各館公告<br>Library Announcements                 |
| 本論文永久網址:<br>Inttr             | p://handle.ncledu.tw/11296/ndltd/65762477446085937375 複製永久網址<br>推薦 { 0 8 分享 / 0 Twitter                                                                                              | 館員專區 For Librarians<br>- 概號(ID)                 | 博碩士論文 (STPI 館藏 1994-2004)<br>Dissertations & Theses<br>國科會研究報告 (1971-2001) | NBINET (National Bibliographic<br>Information Network)<br>臺灣博碩士論文系統<br>National Digital Library of Theses and | [12/24/2015] 中信金融管理學<br>院園書資訊處<br>▶暫不提供館際合作服務 |
| 研究生: 劉建                       | 建宏                                                                                                    | Login                                           | NSC Research Reports                                                       | Dissertations in Taiwan                                                                                       | [11/30/2015] 真理大學台南校                          |
| 研究生(外文): Chi                  | ien-hung Liu                                                                                                    | 新量位进行 New Loraly Register                       | 政府研究資訊系統 (GRB)<br>Government Research Bulletin                             | REAL館藏整合查詢<br>REAL (Research All in One)                                                                      | 區圖會分館[已做份館]<br>▶本館帳號自104.12.1日起併<br>入真理大學圖書館  |
| 論文名稱: 佛教                      | 牧系統方法論(BSM)之應用 - 運用系統思考之佛教系統方法論(BSM)探討與綜析幼教組織之問題歸因並建構其成                                                                                                    | 讀者使用指引 User Guide                               | CONCERT電子期刊聯合目錄                                                            |                                                                                                    | [11/19/2015] 國立臺中科技大                          |
| 論文名稱(外文): The                 | e Application of Buddhist Systems Methodology (BSM)Applying Buddhist Systems Methodology<br>Problems of Childhood Education Organization in order to Construct Learning Organization | <ul> <li>如何申請讀者帳號</li> <li>如何更新基本資料</li> </ul>  | Union List of Electronic Journals                                          |                                                                                                    | 學民生校區圖書分館<br>▶臺中科大104年12月暫停受<br>理館際合作服務       |
| ••••                          |                                                                                                    | <ul> <li>如何提出申請件</li> <li>如何查询申請件狀態</li> </ul>  | 國外相關連結 國內相                                                                 | 關連結 科技政策中心                                                                                                    | [11/18/2015] 國立臺中科技大<br>學                     |
|                               |                                                                                                    | ▶ 讀者使用手冊                                        | 美國NLM期刊文獻檢索系統<br>PubMed College/Univer                                     | 館<br>rsity Libraries PYF期刊聯合目錄                                                                                | ▶中科大104年12月17日暫停<br>受理館際合作服務                  |
|                               |                                                                                                    | 圖書館服務資訊 Library Info                            | 全球專利資訊檢索<br>Clobal Patent Information<br>Passarsh(Internation              | 書館<br>Union List of Serials                                                                                   | more                                          |
|                               |                                                                                                    | ▶ 複印件收費一覽表<br>Photocopy Price List              | 全球工業標準<br>各區區域教學                                                           | 資源中心                                                                                                    |                                               |

# 永久網址與相關文獻

# 1.CNRI永久網址 可利用該網址 分享書目資訊

2.相關文獻 相關論文 相關期刊 熱門點閱論文

| 詳目顯示              |                                                                                                    | <b>相關論文</b> 相稱期刊 熱門點號論文                                                                |
|-------------------|----------------------------------------------------------------------------------------------------|----------------------------------------------------------------------------------------|
|                   | □ 第2 筆/ 共 39 差 № 4 ▶ ₩ 跳至 2_ /39頁                                                                                                    | <ol> <li>國民小學學校組織黨領、組織溝通與較却工作滿意之研究</li> <li>大學圖書館總長領導風檢與圖書館組織黨領關係之研究</li> </ol>        |
| ·臧查詢 建伸查詞 館際合作 引用 | 測址 翻誤回報 汝香州印 說去投權                                                                                                    | 3. 管理學習實驗室之設計與學習遵移:動態性複雜案例之處方性實驗研究                                                     |
|                   |                                                                                                    | <ol> <li>影響學校組織學習歷程因素之個葉研究</li> <li>動態法等過程由修訂公析方法立片較研究</li> </ol>                      |
| 1 本語文之左編社:        | 28. 電子室文 総合規文 QR COOH                                                                                                    | <ol> <li>5. 到底从来通道中自动分析方法之间以相外</li> <li>6. 校園空間的視覺偏好研究-以園小中、高年級學童為例</li> </ol>         |
| 李潇又亦入到走.          | Intp://nande.ncledu.tw/1/296/ndtdl65/5247/44608593/375                                                                                                    | <ol> <li>創業家籍神典轉型領導對組織學習、組織創新暨組織維效影響之研究</li> <li>一位托帶所所馬建立組織文化的展現故事</li> </ol>         |
| 研究生:              | 劉連志                                                                                                    | <ol> <li>運用佛教永統方法論(BSM)建構行約策略流程及探討品牌知名度與領導行</li> </ol>                                 |
| 研究生(外文):          | Chien-hung Liu                                                                                                    | 對非醫利組織成員忠誠度之研究                                                                         |
| 論文名稱:             | 佛教系統方法論(BSM)之應用-運用系統思考之佛教系統方法論(BSM)探討與條析幼教組織之問題歸因並建得其成為學習型組織                                                                                                    | 10. 國民小學團體動力、組織學習、學校發展策略與學校效能關係之研究                                                     |
| 論文名稱(外文):         | The Application of Buddhist Systems Methodology (BSM)Applying Buddhist Systems Methodology (BSM) to Discuss and to Synthesize the Orig<br>in Problems of Childhood Education Organization in order to Construct Learning Organization | 11. 國民十零兵國總書, 秋川道八家書與豪牧以稱國南之前充<br>12. 國民十學校長醫證學醫證組織學校文辦關係之研究 - 以台北熱為例<br>13. 樂醫副總國總合研究 |
| 指導教授:             | 沈韶吟重                                                                                                    | 14. 領導型態、企業文化對學習型組織運作與員工工作滿足之關聯性研究                                                     |
| 指導教授(外文):         | Chao-ying Shen                                                                                                    | 15. 國民小學建立學習型組織策略之研究                                                                   |
| 學位類別:             | 硕士                                                                                                    |                                                                                        |
| 校院名稱:             | 南華大學                                                                                                    |                                                                                        |
| 系所名稱:             | 企業管理糸管理科學環博士班                                                                                                    |                                                                                        |
| 論文出版年:            | 2011                                                                                                    |                                                                                        |
| 畢業學年度:            | 99                                                                                                    |                                                                                        |
| 語文別:              | <b>中</b> 文                                                                                                    |                                                                                        |
| 論文頁數:             | 300                                                                                                    |                                                                                        |
| 中文關鍵詞:            | 条纸思考、學習型坦識, <mark>招煽學習</mark> 、幼歌組織、佛教条統方法論                                                                                                    |                                                                                        |
| 外文關鍵詞:            | Systems Thinking · Buddhist Systems Methodology (BSM) · Early Childhood Education Organization · Organization Learning · Learning Organization                                                                                        |                                                                                        |
| 相關交數:             | ● 按目用10 ● 動類1263 ★部分19 年月19 年月19 年                                                                                                    |                                                                                        |

# 引用與被引用書目資訊

#### 相關次數

點選被引用數字,連結至引用書目資訊

| 論文基本資料 摘要 目 | 和次 紙本論文 QR Code                                           |        | 2  |
|-------------|-----------------------------------------------------------|--------|----|
| 本論文永久網址:    | http://handle.ncl.edu.tw/11296/ndltd/76131679696370294696 | 複製永久網址 | 19 |
|             |                                                           |        | 全選 |
| 研究生:        | 李俊湖                                                       |        |    |
| 研究生(外文):    | LI, JUN-HU                                                |        |    |
| 論文名稱:       | 國小教師專業成長與教學效能關係之研究                                        |        |    |
| 指導教授:       | 吳清基                                                       |        |    |
| 指導教授(外文):   | WU, QING-JI                                               |        |    |
| 學位類別:       | 碩士                                                        |        |    |
| 校院名稱:       | 國立臺灣師範大學                                                  |        |    |
| 系所名稱:       | 教育研究所                                                     |        |    |
| 論文出版年:      | 1992                                                      |        |    |
| 畢業學年度:      | 80                                                        |        |    |
| 語文別:        | 中文                                                        |        |    |
| : 嫂頁文儲      | 160                                                       |        |    |
| 中文關鍵詞:      | 專業成長、教學效能、國民小學、教育                                         |        |    |
| 相關次數:       | 參被引用:1201                                                 | 收藏:17  |    |

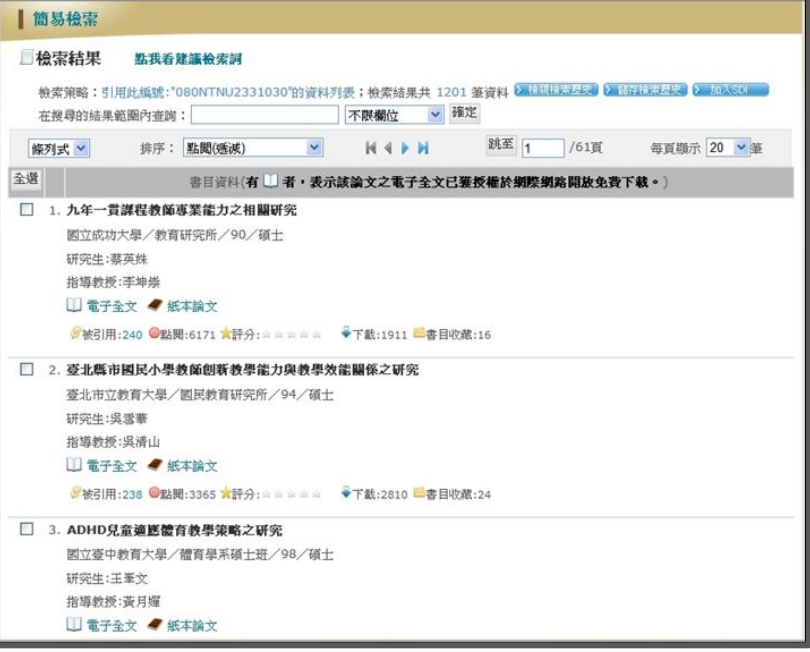

### 1.全文授權

提供全文授權統計,統計各學校在該畢業學年度上傳至國家圖書館之論文書目總數 與授權公開且已達公開時間之論文全文數量及比率。

| 臺灣   | ┃ 臺灣博碩士論文熱門排行榜 功能說明 <b>②</b> |       |                  |             |  |  |  |
|------|------------------------------|-------|------------------|-------------|--|--|--|
| 全文授林 | <b>禮</b> 被引用數 被點閱數           | 全文下載數 |                  |             |  |  |  |
| 全文授權 | <mark>劉</mark> /全文授權率        | 1     | 03 102 101 100 9 | 9 98 歴年 學年度 |  |  |  |
| 名次   | 學校名稱                         |       | 已授權全文            | 書日          |  |  |  |
| 1    | 國立中正大學                       |       | 1478             | 1584        |  |  |  |
| 2    | 國立中央大學                       |       | 1245             | 1816        |  |  |  |
| 3    | 國立中山大學                       |       | 1111             | 1371        |  |  |  |
| 4    | 國立清華大學                       |       | 1108             | 1838        |  |  |  |
| 5    | 國立高雄應用科技大學                   |       | 895              | 1036        |  |  |  |
|      |                              |       |                  | 更多全文授權數     |  |  |  |

### 2.被引用數

提供以學校、指導教授、研究生為基準的論文被引用數量統計。分析系統中論文書目 資料中的參考文獻欄位內容,找出內容為引用博碩士論文的資料,將所有找出之參考 文獻資料作分析統計以得出相關數據

| 臺    | 營博碩士論文熱門排行榜              | 功能說明 🕐           |
|------|--------------------------|------------------|
| 全文授权 | · <b>被引用數</b> 被點閱數 全文下載數 |                  |
|      | <b>102</b>  101          | 100 99 98 歴年 學年度 |
| 名次   | 學校名稱                     | 次數               |
| 1    | 國立臺灣師範大學                 | 25230            |
| 2    | 國立成功大學                   | 16820            |
| 3    | 國立政治大學                   | 16123            |
| 4    | 國立臺灣大學                   | 15151            |
| 5    | 國立高雄師範大學                 | 14973            |
|      |                          | 更多被引用數           |

### 3.被點閱數

提供以學校、指導教授、研究生為基準的論文被點閱數量統計。計算起始時間為本系 統之開放時間民國99年06月10日09:00:00起,當讀者點閱論文一次,則增加該論文之

點閱數量一次

|      | i a li i |              |       | ĩ                        |                |
|------|----------|--------------|-------|--------------------------|----------------|
| 全文授權 | 1 被引用數   | 被點閱數         | 全文下載數 |                          |                |
| 學校/教 | 授/研究生    |              |       | 過去 <mark>1天</mark>  7天 3 | 30天 180天 1年 歴年 |
| 名次   |          | 學            | 校名稱   |                          | 次數             |
| 1    | 國立臺灣大學   | 海子           |       |                          | 6493           |
| 2    | 國立成功大學   | 23<br>子      |       |                          | 4686           |
| 3    | 國立臺灣師會   | 範大學          |       |                          | 4276           |
| 4    | 國立中正大學   | 2<br>7       |       |                          | 2960           |
| 5    | 國立交通大學   | <sup>2</sup> |       |                          | 2681           |
|      |          |              |       |                          | 更多學校點閱         |

### 4.全文下載數

提供以學校、指導教授、研究生為基準的論文全文下載數量統計。計算起始時間為本 系統之開放時間民國99年06月10日09:00:00起,當讀者下載論文全文一次,則增加該 篇論文之全文下載數量一次

| 臺灣   | 灣碩士論      | 文熱門排行         |       | 功能說明                     |                |
|------|-----------|---------------|-------|--------------------------|----------------|
| 全文授權 | ▲<br>被引用數 | 被點閱數          | 全文下載數 |                          |                |
| 學校/教 | 授/研究生     |               |       | 過去 <mark>1天</mark>  7天 3 | 30天 180天 1年 歴年 |
| 名次   |           | 學             | 校名稱   |                          | 次數             |
| 1    | 國立臺灣大     | 學             |       |                          | 6493           |
| 2    | 國立成功大     | <u>興</u><br>子 |       |                          | 4686           |
| 3    | 國立臺灣師會    | 範大學           |       |                          | 4276           |
| 4    | 國立中正大     | 學             |       |                          | 2960           |
| 5    | 國立交通大     | 學             |       |                          | 2681           |
|      |           |               |       |                          | 更多學校點閱         |

# DDC美加地區博碩士論文數位化典藏聯盟資料庫

| 網址   | http://ndltd.ncl.edu.tw/                        |
|------|-------------------------------------------------|
| 内容   | 國內圖書館界相關單位共同成立美加地區數位化論文典藏聯盟,共享數位資源,內容收錄美加博碩士論文。 |
| 軟體需求 | PDF                                             |
| 提供者  | PQDT                                            |
| 連線範圍 | 須於國家圖書館網域內使用                                    |

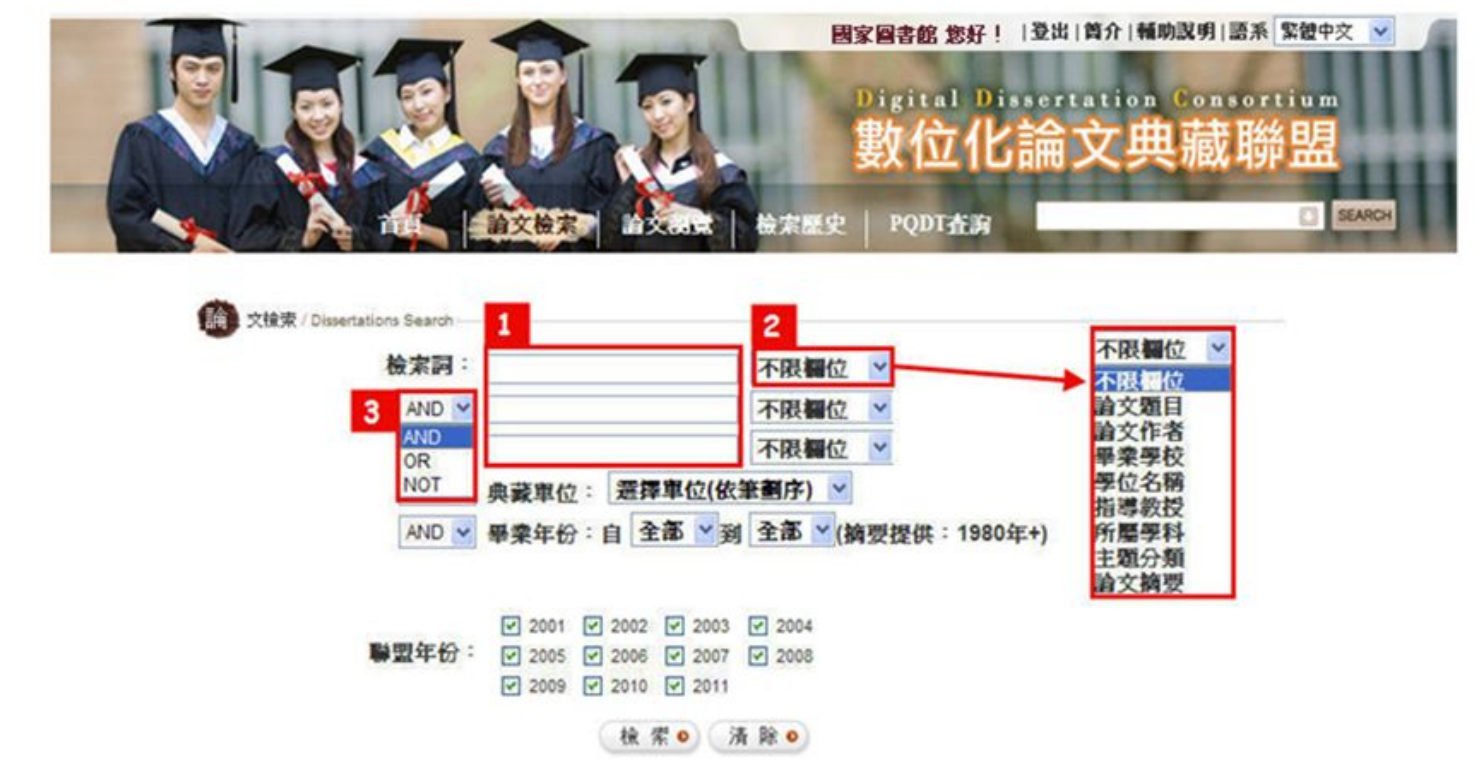

- 1. 輸入「檢索詞」詞彙若為字串,則需使用 ""雙引號將字串包在中間。
- 2. 可限定檢索「論文題目」、「論文作者」等欄位。
- 3. 支援布林邏輯

# 【檢索結果顯示】

# 「檢索結果數量」與「檢索 策略」顯示。

依「訂閱年份」顯示各年度 之檢索結果。

|                                            | (論文検索) 若文等                                    | 夏<br>検索歴史   P0                                                            | 國家國書館 忽好!  登出<br>Digital Disser<br><b>數位化論</b><br>207查詢 | <sup>簡介 輸助説明 Language</sup><br>tation Consor<br>文典藏聯 | 繁體中文 V<br>tium<br>日日<br>()<br>SEARCH |
|--------------------------------------------|-----------------------------------------------|---------------------------------------------------------------------------|---------------------------------------------------------|------------------------------------------------------|--------------------------------------|
| 缩小檢索/快速檢索                                  | 檢索結果 共1032 筆,                                 | 有 104 頁,符合 " go                                                           | ld "                                                    |                                                      |                                      |
| 檢索                                         | 全部(1032)                                      | 2001(22)                                                                  | 2002(28)                                                | 2003(31)                                             |                                      |
| ●缩小範圍                                      | 2004(78)                                      | 2005(75)                                                                  | 2006(93)                                                | 2007(81)                                             |                                      |
| ○檢索整個資料庫                                   | 2008(96)                                      | 2009(94)                                                                  | 2010(75)                                                | 2011(102)                                            |                                      |
| 快速缩小範圍                                     | 2012(157)                                     | 2013(87)                                                                  | 2014(13)                                                |                                                      |                                      |
| 畢業學校                                       | 已標記2筆記錄                                       | 依 論文題目>                                                                   | 逓増 ∨ 排序 毎頁                                              | 10 ~ 筆 跳至 1                                          | 頁 60                                 |
| 畢業年份                                       | □此頁全選 清空所有                                    | 標記                                                                        | 【第                                                      | ■<br>再一三一百一三一百一                                      | - 🖶 📄 🗐                              |
| 作者                                         | $\boxed{\boxed{M}}_{1}$ (Mis)trusting author  | rities: Distributed author                                                | ity networks and a social                               | theory of currency crises                            | 8                                    |
| 所屬學科                                       | by Aykens, Peter A<br>所屬學科:Law and L          | nthony; , PhD , <u>BROWN</u><br>egal Studies 法律研究、Socia                   | <u>UNIVERSITY</u> , 2003, 31<br>1 Science 社會科學          | 9Pages, AAT 3087234                                  |                                      |
| 主題分類                                       | 主題分類: Internation<br>典藏單位: 東南科技               | al Law 國際法、 Political Scie<br>大學                                          | nce 政治科學、History 經濟史                                    |                                                      |                                      |
| ● <u>Accounting 會計學</u>                    |                                               |                                                                           | TPD                                                     | <u>F全文 🗅 書目+摘要 🖏</u>                                 | 准薦此論文                                |
| ● Administration 行政教育                      | ✓ 3d organization of g                        | uest molecules and resolu                                                 | ition improvement of self-                              | assembled 3d dna crysta                              | ils                                  |
| ● <u>Aerospace 航太工程</u>                    | 2.                                            |                                                                           | :                                                       | DSD                                                  |                                      |
| ● <u>African 非洲史</u>                       | by Zhao, Ainshuai,<br>所屬學科: <u>Biological</u> | , Ph.D. , <u>New York Univ</u><br><u>Sciences 生物科學</u> 、 <u>Interdisc</u> | iplinary 跨領域、Mathmatical                                | and Physical Sciences 數學與                            | 物理科學                                 |
| ● <u>Agricultural Engineering</u> 農業<br>工程 | 主題分類: <u>Biochemis</u><br>典藏單位:臺北科技           | <u>try 生物化變、 Nanoscience 芬</u><br>大學                                      | <u>新米科學、Nanotechnology 奈</u> 治                          | <u> </u>                                             | 制科學                                  |
| ● <u>Agronomy 農藝學</u>                      |                                               |                                                                           | <u>D</u> PD                                             | <u>                                       </u>       | 准薦此論文                                |
| ● <u>Alternative Energy 替代性能源</u>          | A CRITICAL STU                                | DY OF FRANCO ZEFFI                                                        | RELLI'S <sup>*</sup> LA TRAVIA'                         | ГА *                                                 |                                      |
| ● American Studies 美國研究                    | 3 ·                                           | XANNE FLIZABETH                                                           | Educat D. Columbia II                                   | iversity Teachers Colle                              | ae 1987                              |
| ● <u>American 美國史</u>                      | 350Pages, AAT 871                             | 10160                                                                     | continuita or                                           | interestry reachers cone                             | =, 1707,                             |
| ● <u>American 美國文學</u>                     | 所屬學科: Education<br>主題分類: Music 音響             | <u>教育、Fine and Performing A</u><br>教育、 <u>Art 藝術教育</u> 、 <u>Film</u>      | r <u>ts 表演藝術</u><br>studies 章彭                          |                                                      |                                      |

# 【自訂顯示】

排序方式:進行「遞增」或 「遞減」排序

→ 論文題目

→ 論文作者

→ 所屬學科

→ 畢業年份

顯示筆數:每頁顯示10、30 或50筆

跳頁設定:輸入頁數,按 Go跳至該頁

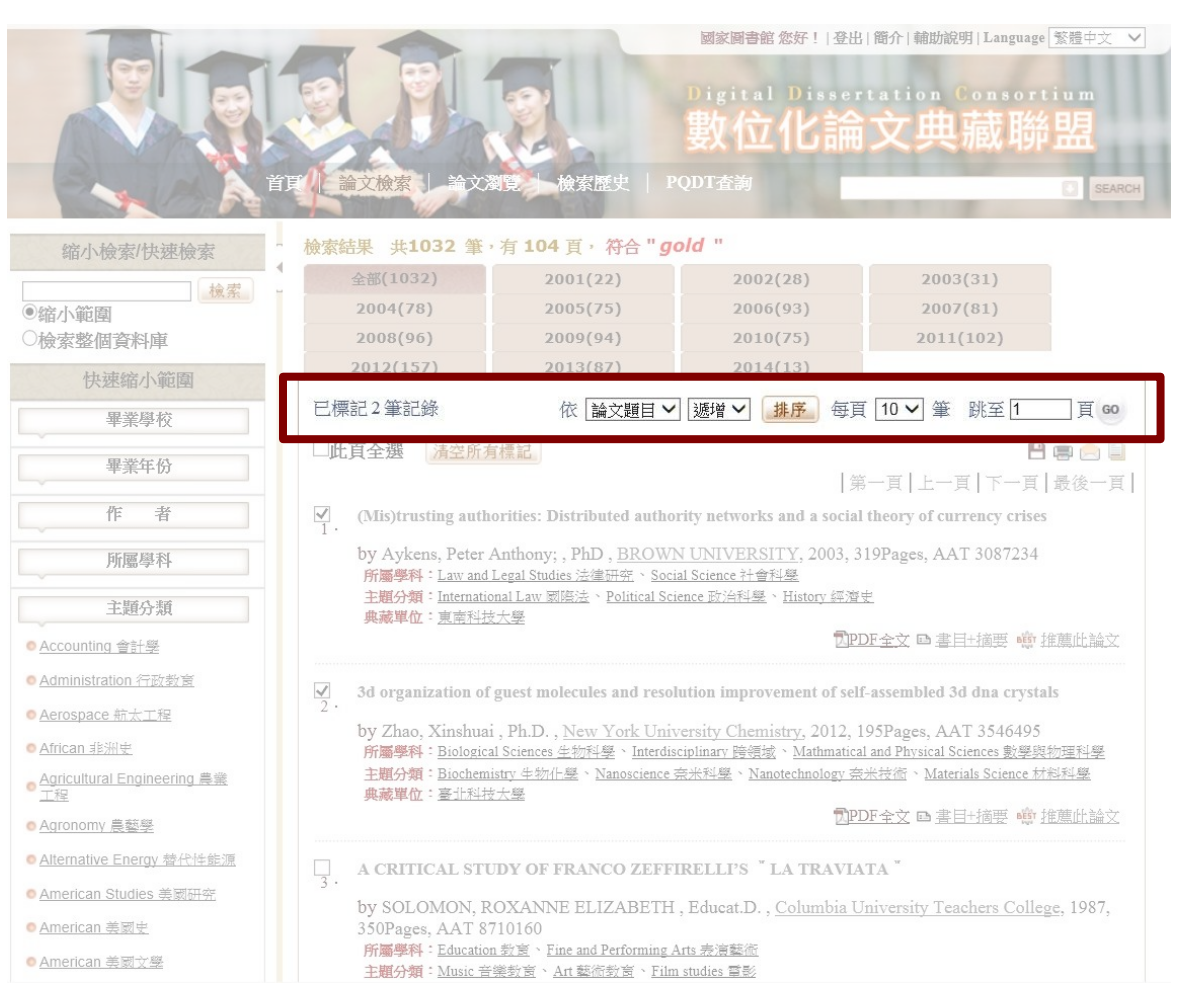

### 【縮小檢索】

於檢索欄位輸入「檢索 詞」,選擇『檢索整個資料 庫』重新檢索整個資料庫。

於檢索欄位輸入「檢索 詞」,選擇『縮小範圍』可於 當次檢索結果,進行再次 檢索。

| 6                                          |                                                | -                                                                    | 國家圖書館 您好! 登出                                                 | 簡介 輔助說明 Language                                    | 繁體中文 🗸     |
|--------------------------------------------|------------------------------------------------|----------------------------------------------------------------------|--------------------------------------------------------------|-----------------------------------------------------|------------|
|                                            |                                                | <b>1</b>                                                             | Digital Disser                                               | tation Consort                                      | ium        |
|                                            |                                                | 20                                                                   | 數位化論                                                         | 文典藏聯                                                | 盟          |
|                                            | 頁 論文檢索 論文 瀏                                    | 覽   檢索歷史   PG                                                        | 2DT查詢                                                        |                                                     | SEARCH     |
| 缩小檢索/快速檢索                                  | 檢索結果 共1032 筆,                                  | 有 104 頁,符合 " <i>go</i>                                               | ld "                                                         |                                                     |            |
|                                            | 全部(1032)                                       | 2001(22)                                                             | 2002(28)                                                     | 2003(31)                                            |            |
| ●縮小範圍                                      | 2004(78)                                       | 2005(75)                                                             | 2006(93)                                                     | 2007(81)                                            |            |
| ○檢索整個資料庫                                   | 2008(96)                                       | 2009(94)                                                             | 2010(75)                                                     | 2011(102)                                           |            |
| 快速缩小節圈                                     | 2012(157)                                      | 2013(87)                                                             | 2014(13)                                                     |                                                     |            |
| 畢業學校                                       | 已標記2筆記錄                                        | 依 論文題目 ~                                                             | 遞増 ∨ 排序 毎頁                                                   | 10 🗸 筆 跳至 1                                         | 頁 60       |
| 畢業在松                                       | □此頁全選 清空所有                                     | 烹記                                                                   |                                                              | 8                                                   | 🖷 👝 🗐      |
| + <b>*</b> +W                              |                                                |                                                                      | 第                                                            | 一頁 上一頁 下一頁                                          | 最後一頁       |
| 作者                                         | $\boxed{\boxed{M}}_{1}.$ (Mis)trusting author  | rities: Distributed author                                           | ity networks and a social                                    | theory of currency crises                           |            |
| 所屬學科                                       | by Aykens, Peter A<br>所屬學科: Law and Le         | nthony; , PhD , <u>BROWN</u><br>egal Studies 法律研究、 <u>Socia</u>      | UNIVERSITY, 2003, 3<br>I Science 社會科學                        | 19Pages, AAT 3087234                                |            |
| 主題分類                                       | 主題分類: <u>Internation</u><br><b>典藏單位:</b> 東南科技力 | <u>al Law 國際法</u> 、 <u>Political Scie</u><br>大學                      | <u>nce 政治科學、History 經濟</u> 、                                 | ŧ                                                   |            |
| ● Accounting 會計學                           |                                                |                                                                      | DPI                                                          | )F全文 🗅 書目±摘要 👜 拍                                    | 護此論文       |
| ● Administration 行政教育                      | A arganization of g                            | uset molecules and recel                                             | tion improvement of call                                     | accombled 3d das erectal                            | -          |
| ● <u>Aerospace 航太工</u> 程                   | 2.                                             | uest molecules and resold                                            | ation improvement of sen                                     | -assembled ou una crystar                           | 2          |
| ● African 非洲史                              | by Zhao, Xinshuai ,<br>師屬學科:Biological         | Ph.D. , <u>New York Univ</u><br>Sciences 生物科學、Interdisc              | <u>ersity Chemistry</u> , 2012, 1<br>inlinary 陰領域、Mathmatica | 95Pages, AAT 3546495<br>Land Physical Sciences 數學題類 | 加理科學       |
| ● <u>Agricultural Engineering 農業</u><br>工程 | 主題分類: Biochemist<br>典藏單位:臺北科技力                 | ry 生物化壁、 Nanoscience 克<br>大壁                                         | <del>法科學、Nanotechnology</del> 奈                              | 米技術、 Materials Science 材料                           | <u>以料學</u> |
| o Agronomy 農藝學                             |                                                |                                                                      | DPI                                                          | <u>)F全文 🖻 書目+摘要 👘 拍</u>                             | 護此論文       |
| ● <u>Alternative Energy 替代性能源</u>          | A CRITICAL STU                                 | Y OF FRANCO ZEFFI                                                    | RELLI'S <sup>°</sup> LA TRAVIA                               | TA "                                                |            |
| ● American Studies 美國研究                    | by SOLOMON RC                                  | XANNE FLIZABETH                                                      | Educat D. Columbia II                                        | niversity Teachers Colleg                           | e 1987     |
| ● <u>American 美國史</u>                      | 350Pages, AAT 871                              | 0160                                                                 | Louisin, Conditiona O                                        | mental reactions conleg                             | =, 1707,   |
| ● <u>American 美國文學</u>                     | 所屬學科: Education :<br>主題分類: Music 音樂            | <u>教育、Fine and Performing A</u><br>教育、 <u>Art 藝術教育</u> 、 <u>Film</u> | <u>ts 表演藝術</u><br>studies 雪影                                 |                                                     |            |

# 【檢索結果輸出】

在檢索結果介面勾選欲輸 出的結果

→ 儲存

→ 列印

→ E-mail

| The second second secon | 耳/ 論文檢索   論文语                                                                               | 作 檢索歷史   PO                                                                                                    | 國家國書館 忽好! 登出<br>Digital Disser<br><b>數位化論</b><br>20T查詢                                                                   | i 爾介 i 輸助說明   Languag<br>tation Consor<br>文典 藏 略                                                           | e 繁璧中文 V<br>tium<br>明<br>SEARCH     |
|----------------------------------------------------------------------------------------------------|---------------------------------------------------------------------------------------------|----------------------------------------------------------------------------------------------------|----------------------------------------------------------------------------------------------------|----------------------------------------------------------------------------------------------------|-------------------------------------|
| 缩小檢索/快速檢索                                                                                                    | 檢索結果 共1032 筆,                                                                               | 有 104 頁,符合 " go                                                                                                    | ld "                                                                                                    |                                                                                                    |                                     |
| ▲ 索 →                                                                                                    | 全部(1032)                                                                                    | 2001(22)                                                                                                    | 2002(28)                                                                                                    | 2003(31)                                                                                                   |                                     |
| 9缩小範圍                                                                                                    | 2004(78)                                                                                    | 2005(75)                                                                                                    | 2006(93)                                                                                                    | 2007(81)                                                                                                   |                                     |
| 一檢索整個資料庫                                                                                                    | 2008(96)                                                                                    | 2009(94)                                                                                                    | 2010(75)                                                                                                    | 2011(102)                                                                                                  |                                     |
| 快速缩小範圍                                                                                                    | 2012(157)                                                                                   | 2013(87)                                                                                                    | 2014(13)                                                                                                    |                                                                                                    |                                     |
| 畢業學校                                                                                                    | 已標記2筆記錄                                                                                     | 依 論文題目 🗸                                                                                                    | 逓増 🗸 排序 毎月                                                                                                    | [ 10 ♥ 筆 跳至 1                                                                                              | 頁 60                                |
| 畢業年份                                                                                                    | □此頁全選 清空所有                                                                                  | 標記                                                                                                    |                                                                                                    | e                                                                                                    | ð 📾 🚖 🗐                             |
| 作者<br>所屬學科<br>主題分類<br>Accounting 會計學                                                                                                    | Mis)trusting autho<br>by Aykens, Peter A<br>所屬學科: Law and<br>主題分類: Internatio<br>典藏單位: 直密科技 | orities: Distributed author<br>Anthony; , PhD , <u>BROWN</u><br>Legal Studies 法律研究 、Socia<br>and Law 國際法 、Political Scie<br>大學 | ity networks and a social<br><u>UNIVERSITY</u> , 2003, 3<br>I <u>Science 社會科學</u><br><u>nce 防治科學</u> > <u>History</u> 經濟 | l theory of currency crise<br>i19Pages, AAT 3087234<br>史<br>DF全文 四 書目刊論要 •赞                                | s<br>推薦此論文                          |
| Administration 行政教育                                                                                                    | 3d organization of                                                                          | guest molecules and resolu                                                                                                    | ition improvement of sel                                                                                                 | f-assembled 3d dna cryst                                                                                   | als                                 |
| Aerospace 航太工程<br>African 非洲史<br>Agricultural Engineering 農業<br>工程<br>Agronomy 農藝學                                                                                                    | by Zhao, Xinshuai<br>所屬學科: <u>Biologica</u><br>主題分類: <u>Biochemi</u><br>典藏單位:臺北科技           | , Ph.D. , New York Univ.<br>l Sciences 生物科學、Interdisc<br>stry 生物什麼、Nanoscience 奇<br>大學                                         | ersity Chemistry, 2012,<br>iplinary 跨領域、Mathmaticz<br>迷科壁、Nanotechnology 奈<br>辺門                                         | 195Pages, AAT 3546495<br>al and Physical Sciences 數學要<br>迷若德、 <u>Materials Science 东</u><br>DF全文 回 書目+摘要 噂 | <u>製物理科學</u><br><u>地科學</u><br>推薦此論文 |
| OAlternative Energy 替代性能源                                                                                                    | A CRITICAL STU                                                                              | DY OF FRANCO ZEFFI                                                                                                    | RELLI'S <sup>*</sup> LA TRAVIA                                                                                           | ATA *                                                                                                    |                                     |
| American Studies 美國研究                                                                                                    | by SOLOMON, R                                                                               | OXANNE ELIZABETH ,                                                                                                    | Educat.D. , Columbia U                                                                                                   | Iniversity Teachers Colle                                                                                  | ege, 1987,                          |
| ● <u>American 美國史</u>                                                                                                    | 350Pages, AAT 87                                                                            | 10160                                                                                                    |                                                                                                    |                                                                                                    |                                     |
| ● <u>American 美國文學</u>                                                                                                    | 所屬學科: <u>Education</u><br>主題分類:Music 音                                                      | 1. <u>新聞、Fine and Performing A</u><br>墨教育、Art 藝術教育、Film                                                                        | <u>ITS 表演藝術</u><br>studies 雪彩                                                                                            |                                                                                                    |                                     |

#### 【單筆檢索結果】

# 輸出論文書目及摘要

- → 儲存
- → 列印
- → E-mail
- → 匯出

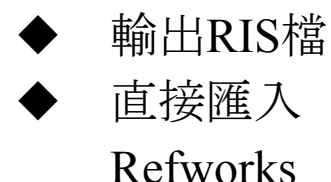

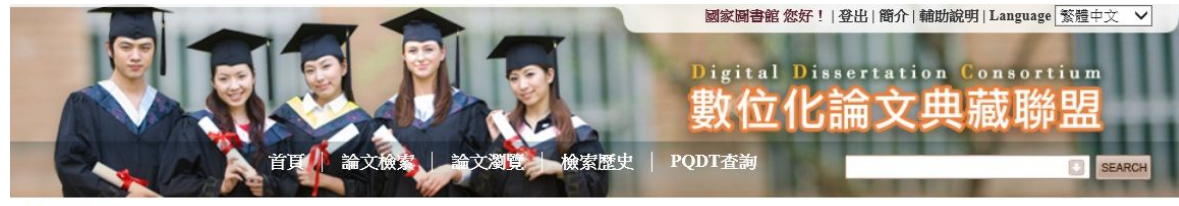

「回檢室結果
 」

💾 🚍 🚖 📃

# (Mis)trusting authorities: Distributed authority networks and a social theory of currency crises

by Aykens, Peter Anthony; , PhD , BROWN UNIVERSITY, 2003, 319Pages, AAT 3087234

Law and Legal Studies 法律研究;Social Science 社會科學 / International Law 國際法;Political Science 政治科學;History 經 濟史

#### 原件:DPDF全文

#### 論文摘要:

Currency crises can have devastating consequences for political, social and economic relationships, undermining the ability of individuals and states to prosper. Yet, why currency crises begin and how they progress remains poorly understood. Partially, this is due to a bifurcation evident in the study of currency crises that has impeded development of a comprehensive explanation. Despite the fact that state and market actors both play a crucial role in currency crises, economic studies concentrate on the macroeconomic triggers of one-sided speculative behavior while political approaches investigate why governments choose to abandon existing exchange rate policy. As a result, each approach only addresses one half of the currency crisis puzzle, while both approaches neglect the interrelationships between the two. A more fundamental issue has, however, prevented scholars from understanding currency crises better. Money is best understood as an evolving social institution with the exchange value of money dependent upon changing relationships of trust between the authorities who produce, exchange and regulate money. Unfortunately, current currency crisis theory does not approach currency crises from a & ldquo:social & rdquo: perspective. It is argued here that the meanings state and market actors attach to economic and political conditions are heavily influenced by the trust and authority relations in which they find themselves embedded. These social relations can produce a " virtuous cycle " of trust and authority highly resistant to change (hence producing exchange rate stability) or produce a " vicious cycle " of currency crisis. After specifying the nature of these relationships and how they produce distinct logics of currency exchange, what is here termed an & ldquo; authority network & rdquo; approach is then applied to three cases of currency crisis: the interwar gold standard crisis, Bretton Woods crisis and Exchange Rate Mechanism crisis. These cases serve to illustrate how trust and authority relations form and decay and their influence on currency stability and crisis. It is then suggested how this approach can be applied to a wider range of monetary crises.

# 【選擇瀏覽方式】

→ 論文題目

→ 論文作者

→ 畢業學校

依年份, 顯示瀏覽結果數 量與頁數

|                                                                                                    | 百里、論文機能                                                                                              | ()<br>論文瀏覽 ) 檢索             | 歷史   P       | 國家國書館 忽<br>Digital<br><b>數位(</b><br>QDT查詢 | <sup>好! 登出 爾介 辅助誌<br/>Dissertation<br/><mark>と論文典</mark></sup> | 明 Language <mark>繁疊中文 ∨</mark><br>Consortium<br>藏聯盟<br>SEARCH |  |
|----------------------------------------------------------------------------------------------------|----------------------------------------------------------------------------------------------------|-----------------------------|--------------|-------------------------------------------|----------------------------------------------------------------|---------------------------------------------------------------|--|
|                                                                                                    | 狙目 ✔ 家引: 西文字母 ✔                                                                                      |                             |              |                                           |                                                                |                                                               |  |
| <b>家引位置:論文題</b><br>全部  A                                                                                                    | 題目<br>B  C  D  E  F  G  H  I  J  K                                                                   | L   M   N   O   P   Q   R   | SITIUIN      | /  W  X  Y  Z                             | Ċ                                                              |                                                               |  |
| 178805 筆結                                                                                                    | 果·共17881 頁                                                                                           |                             |              |                                           |                                                                |                                                               |  |
|                                                                                                    |                                                                                                    |                             |              |                                           |                                                                |                                                               |  |
| 全部(178805)                                                                                                    | 2001(4663)                                                                                           | 2002(7794)                  | 2003         | (10976)                                   | 2004(14555)                                                    | 2005(16580)                                                   |  |
| 2006(17112)                                                                                                    | 2007(16272)                                                                                          | 2008(15433)                 | 2009         | (14920)                                   | 2010(15252)                                                    | 2011(15563)                                                   |  |
| 2012(14623)                                                                                                    | 2013(13032)                                                                                          | 2014(2030)                  |              |                                           |                                                                |                                                               |  |
| 依 [條例式 ∨] 顯示                                                                                                    |                                                                                                    |                             | 依 論          | 文題目 ✔ [遞增                                 | 1 ▲ #序 每頁 1                                                    | 0 ✔ 筆 跳至 1 頁 60                                               |  |
| 已標記1筆記錄                                                                                                    |                                                                                                    |                             |              |                                           |                                                                | 💾 🖷 📄 🗐                                                       |  |
| □此頁全選 清空                                                                                                    | 性所有標記                                                                                                |                             |              |                                           |                                                                |                                                               |  |
|                                                                                                    |                                                                                                    |                             |              |                                           | 第一頁                                                            | 上一頁 下一頁 最後一頁                                                  |  |
| 項目                                                                                                    | 言語                                                                                                   | 文題目                         |              | 論文作者                                      |                                                                | 畢業學校                                                          |  |
| □ 1 IAn<br>frie                                                                                                    | 1 IAndalel Preaching to Latino young adults online: A homiletic form of friendship and accompaniment |                             |              | De Leon, Eddie                            |                                                                | Aquinas Institute of Theology                                 |  |
| IEn esta casa se habla espanoll The role of language ideology and life<br>Choices in language maintenance and language shift across three<br>generations of a Cuban American family in the United States<br>Garcia, Dania Lopez                                                |                                                                                                    |                             |              | Stanford University                       |                                                                |                                                               |  |
| <ul> <li>(1) Hydrocortisone permeation study using a synthetic membrane, a<br/>mouse skin and an Epiderm(TM) cultured skin, (2) Preparation of orally<br/>disintegrating tablet of melatonin and acetaminophen, (3)<br/>Pharmacokinetics of terbinafine in penguins</li> </ul> |                                                                                                    |                             |              |                                           | egon State University                                          |                                                               |  |
| ☑ 4 (4+<br>Rh(                                                                                                    | 2) cycloisomerization reactions: A<br>(I) bisphosphine complexes                                     | Achiral and asymmetric cata | alysis using | Hoge, Garrett S                           | ewart, II Wa                                                   | shington University in St.<br>iis                             |  |
| 5 (At)                                                                                                    | 5 (At) play in the postcolony                                                                        |                             |              |                                           | Ralph. Michael The University of Chicago                       |                                                               |  |

# 【論文清單內容】

可點選『論文題目』以連結 至該論文的書目及摘要。

# 可點選『論文作者』以連結 至該作者的檢索結果。

| 178805          | 筆結果,共 178                                                                                                    | 81 頁        |             |      |                |             |                                       |
|-----------------|----------------------------------------------------------------------------------------------------|-------------|-------------|------|----------------|-------------|---------------------------------------|
| <b>△</b> 斌(178) | 305)                                                                                                    | 2001(4662)  | 2002(7704)  | 2002 | (10076)        | 2004/14555  | 2005/16500)                           |
| 王田(1)00         |                                                                                                    | 2001(4003)  | 2002(7794)  | 2003 | (10976)        | 2004(14555) | 2003(10380)                           |
| 2006(17)        | [12]                                                                                                    | 2007(16272) | 2008(15433) | 2009 | (14920)        | 2010(15252) | 2011(15563)                           |
| 2012(14)        | 523)                                                                                                    | 2013(13032) | 2014(2030)  |      |                |             |                                       |
| 依 條例式 >         | 顯示                                                                                                    |             |             | 依論   | 文題目 🖌 遞        | 曾∨ 排序 每頁    | 10 🗸 筆 跳至 1 頁 60                      |
| 已標記1筆記          | 錄                                                                                                    |             |             |      |                |             |                                       |
| 一件百个课           | 湛沈所有摄影                                                                                                    | t           |             |      |                |             |                                       |
| 一此只主送           | /月工/川/月11元前                                                                                                    |             |             |      |                | 一番          | 百 上一百 下一百 屠後一百                        |
|                 |                                                                                                    |             |             |      |                |             | ALL ALL ALAK AL                       |
| 項目              | 目言論文題目                                                                                                    |             |             |      |                | 文作者         | 畢業學校                                  |
| □ 1             | IAndaleI Preaching to Latino young adults online: A homiletic form of<br>friendship and accompaniment                                                                                                    |             |             |      | De Leon, Eddie |             | Aquinas Institute of Theology         |
| □2              | IEn esta casa se habla espanol! The role of language ideology and life<br>choices in language maintenance and language shift across three Garcia, Dania Lopez Stanford University<br>generations of a Cuban American family in the United States                               |             |             |      |                |             | Stanford University                   |
| □3              | <ul> <li>(1) Hydrocortisone permeation study using a synthetic membrane, a<br/>mouse skin and an Epiderm(TM) cultured skin, (2) Preparation of orally<br/>disintegrating tablet of melatonin and acetaminophen, (3)<br/>Pharmacokinetics of terbinafine in penguins</li> </ul> |             |             |      | Le, Hang Thi   |             | Oregon State University               |
| ☑ 4             | ✓ 4 (4+2) cycloisomerization reactions: Achiral and asymmetric catalysis using<br>Rh(I) bisphosphine complexes Hoge, Garrett Stewart, II                                                                                                    |             |             |      |                |             | Washington University in St.<br>Louis |
|                 | 5 (At) play in the postcolony                                                                                                    |             |             |      | Ralph, Michael |             | The University of Chicago             |

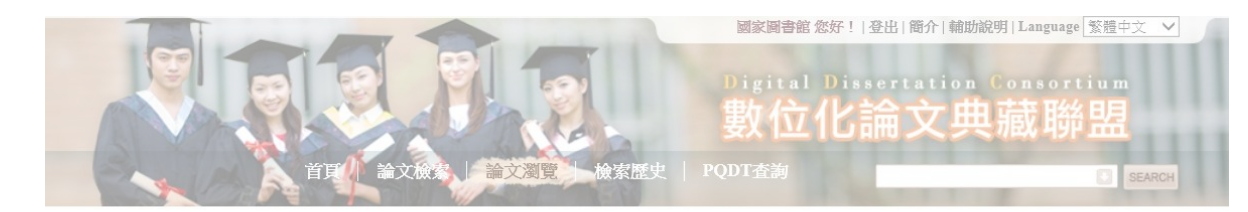

#### 瀏覽: 論文題目 ✔ 家引: 西文字母 ✔

#### 索引位置:論文題目

全部||A|B|C|D|E|F|G|H|I|J|K|L|M|N|O|P|Q|R|S|T|U|V|W|X|Y|Z|

【自訂顯示】 顯示方式

→ 條列式

→ 詳目式

排序方式:進行「遞增」或 「遞減」排序

→ 論文題目

→ 論文作者

→ 畢業學校

顯示筆數:每頁顯示10、30 或50筆

跳頁設定:輸入頁數,按 Go跳至該頁

|                                                                                                    |         |                                        | 首員、論文級者                                                                                                    | 論文瀏覽し檢索語                      | ₹史   P                    | 國家國書館 然<br>Digital<br><b>數位</b><br>QDT查詢 | <sup>跋!] 登出  爾介  輔<br/>Dissertatio<br/>化論文明</sup> | m說明   Language <mark>  繁體中文 、</mark><br>n Consortium<br><b> 単蔵                                   </b> | y<br>₩ |
|----------------------------------------------------------------------------------------------------|---------|----------------------------------------|----------------------------------------------------------------------------------------------------|-------------------------------|---------------------------|------------------------------------------|---------------------------------------------------|----------------------------------------------------------------------------------------------------|--------|
|                                                                                                    | · 遵鉴:   | 論文題目 🗸                                 | 家引: 西文字母 V                                                                                                    |                               |                           |                                          |                                                   |                                                                                                    |        |
| 9                                                                                                    | 索引位置:   | 論文題目                                   |                                                                                                    |                               |                           |                                          |                                                   |                                                                                                    |        |
|                                                                                                    | 全部      | A   B   C                              | D  E  F  G  H  I  J  K                                                                                                    | L   M   N   O   P   Q   R   S | SITIUI                    | V   W   X   Y   Z                        | I                                                 |                                                                                                    |        |
|                                                                                                    | 178805  | 5 筆結果・共                                | 17881 頁                                                                                                    |                               |                           |                                          |                                                   |                                                                                                    |        |
|                                                                                                    |         |                                        |                                                                                                    |                               |                           |                                          |                                                   |                                                                                                    |        |
|                                                                                                    | 全部(178  | 805)                                   | 2001(4663)                                                                                                    | 2002(7794)                    | 2003                      | (10976)                                  | 2004(14555)                                       | 2005(16580)                                                                                           |        |
|                                                                                                    | 2006(17 | /112)                                  | 2007(16272)                                                                                                    | 2008(15433)                   | 2009                      | (14920)                                  | 2010(15252)                                       | 2011(15563)                                                                                           |        |
|                                                                                                    | 2012(14 | (622)                                  | 2012(12022)                                                                                                    | 2014(2020)                    |                           |                                          |                                                   |                                                                                                    |        |
|                                                                                                    | 依 條例式 ∨ | 顯示                                     |                                                                                                    |                               | 依論                        | 文題目 🗸 逃り                                 | 曽マ 排序 毎頁                                          | 10 🗸 筆 跳至 1                                                                                           | 頁 60   |
|                                                                                                    | 已標記1筆記  |                                        |                                                                                                    |                               |                           |                                          |                                                   | 8 🖷 (                                                                                                 |        |
|                                                                                                    | □此頁全選   | 清空所有相                                  | 票記                                                                                                    |                               |                           |                                          |                                                   |                                                                                                    |        |
|                                                                                                    |         |                                        |                                                                                                    |                               |                           |                                          | 第一]                                               | 頁 上一頁 下一頁 最後-                                                                                         | 一頁     |
| )                                                                                                    | 項目      |                                        | 論文題目                                                                                                    |                               |                           | 論文作者                                     |                                                   | 畢業學校                                                                                                  |        |
|                                                                                                    | □ 1     | IAndaleI F<br>friendship               | Andale! Preaching to Latino young adults online: A homiletic form of friendship and accompaniment                                                                                                    |                               |                           | De Leon, Eddie                           |                                                   | Aquinas Institute of Theology                                                                         |        |
| □2                                                                                                    |         | IEn esta c<br>choices in<br>generatior | IEn esta casa se habla espanoll The role of language ideology and life<br>choices in language maintenance and language shift across three<br>generations of a Cuban American family in the United States |                               |                           | Garcia, Dania Lopez                      |                                                   | Stanford University                                                                                   |        |
| <ul> <li>(1) Hydrocortisone permeation study using a synthetic membrane, a<br/>mouse skin and an Epiderm(TM) cultured skin, (2) Preparation of orally<br/>disintegrating tablet of melatonin and acetaminophen, (3)<br/>Pharmacokinetics of terbinafine in penguins</li> </ul> |         |                                        |                                                                                                    | Le, Hang Thi                  |                           | Oregon State University                  |                                                   |                                                                                                    |        |
|                                                                                                    | ☑ 4     | (4+2) cycl<br>Rh(I) bisp               | oisomerization reactions: /<br>hosphine complexes                                                                                                    | Achiral and asymmetric catal  | ysis using                | Hoge, Garrett S                          | itewart, II                                       | Washington University in St.<br>Louis                                                                 |        |
| 5 (At) plav in the postcolony                                                                                                    |         |                                        | Ralph. Michael T                                                                                                    |                               | The University of Chicago |                                          |                                                   |                                                                                                    |        |